# 深海映像・画像アーカイブス(J-EDI2.0) **操作ガイド**

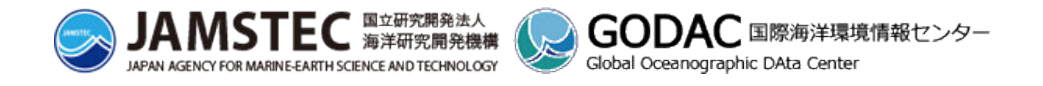

| はじめ               | ۱۲                           | . 2 |
|-------------------|------------------------------|-----|
| 操作                | ガイドについて                      | . 2 |
| 推奨I               | 漂境                           | . 2 |
| 1. 深              | 海映像・画像を見る/探す                 | . 3 |
| 1.1.              | 深海映像・画像を見る                   | . 3 |
|                   | 深海映像画像一覧を開く                  | 3   |
|                   | 深海映像を見る                      | 5   |
|                   | 深海画像を見る                      | 7   |
| 1.2.              | 深海映像・画像を探す                   | . 9 |
|                   | 深海映像画像検索画面を開く                | 9   |
|                   | 見たい映像や画像の条件を指定する             | 10  |
|                   | 指定した条件で映像や画像を探す              | 11  |
| 2. 潜              | 航調査を見る/選ぶ                    | 13  |
| 2.1.              | 潜航調査を選ぶ                      | 13  |
|                   | 潜航調査一覧/マップを開く                | 13  |
|                   | 潜航調査を選ぶ                      | 15  |
|                   | 潜航調査を絞る                      | 18  |
| 2.2.              | 潜航調査を見る                      | 21  |
|                   | 潜航調査で撮影された映像・画像を見る           | 21  |
|                   | 潜航調査の航跡を見る                   | 23  |
|                   | 潜航調査を追体験する                   | 28  |
|                   | 潜航調査で得られた情報を見る               | 30  |
| 3. 深              | 海映像・画像をダウンロードする              | 32  |
|                   | 1ファイルずつダウンロードする              | 32  |
|                   | 複数ファイルをまとめてダウンロードする          | 34  |
| 4. 自注             | 分だけの深海映像・画像ライブラリを作る          | 35  |
|                   | マイライブラリに深海映像・画像、潜航調査を追加する    | 35  |
|                   | マイライブラリを開く                   | 38  |
|                   | マイライブラリをカスタマイズする             | 40  |
|                   | マイライブラリの深海映像・画像、潜航調査にメモを記載する | 44  |
|                   | マイライブラリから深海映像・画像、潜航調査を削除する   | 45  |
|                   | マイライブラリから深海映像・画像をダウンロードする    | 47  |
|                   | マイライブラリから高画質の深海映像を利用申請する     | 47  |
| 5. ユ <sup>.</sup> | ーザ登録/ログインする                  | 49  |
|                   | ユーザ登録する                      | 49  |
|                   | ログインする                       | 50  |

#### はじめに

#### 操作ガイドについて

このガイドでは、深海映像・画像アーカイブス(J-EDI 2.0)の操作を説明しています。文章中、本サイトを"J-EDI"の略称で記載しています。

J-EDIの操作は大きく、「<u>深海映像・画像を見る/探す</u>」と「<u>潜航調査を見る/選ぶ</u>」のいずれかから始まります。また、J-EDIにはログインした状態でのみ利用できるさまざまな機能があります。詳しくは各ページをご覧ください。

#### 推奨環境

- J-EDIの操作や閲覧には、Firefox、Safari、Google Chrome、Microsoft Edge の最新版の利用を 推奨しています。
- J-EDIでは、一部のデータ表示に Web GL 技術を使用しています。Web GL に対応するブラウザや コンピュータ機器の利用を推奨しますが、Web GL に対応していない環境でも J-EDI の利用は可能で す。
- ・ ご使用のコンピュータ機器やネットワーク利用状況により、J-EDIの画面切り替えや映像・画像切り 替え時の読み込みに時間がかかる場合があります。

## 1. 深海映像・画像を見る/探す

### 1.1.深海映像・画像を見る

#### 深海映像画像一覧を開く

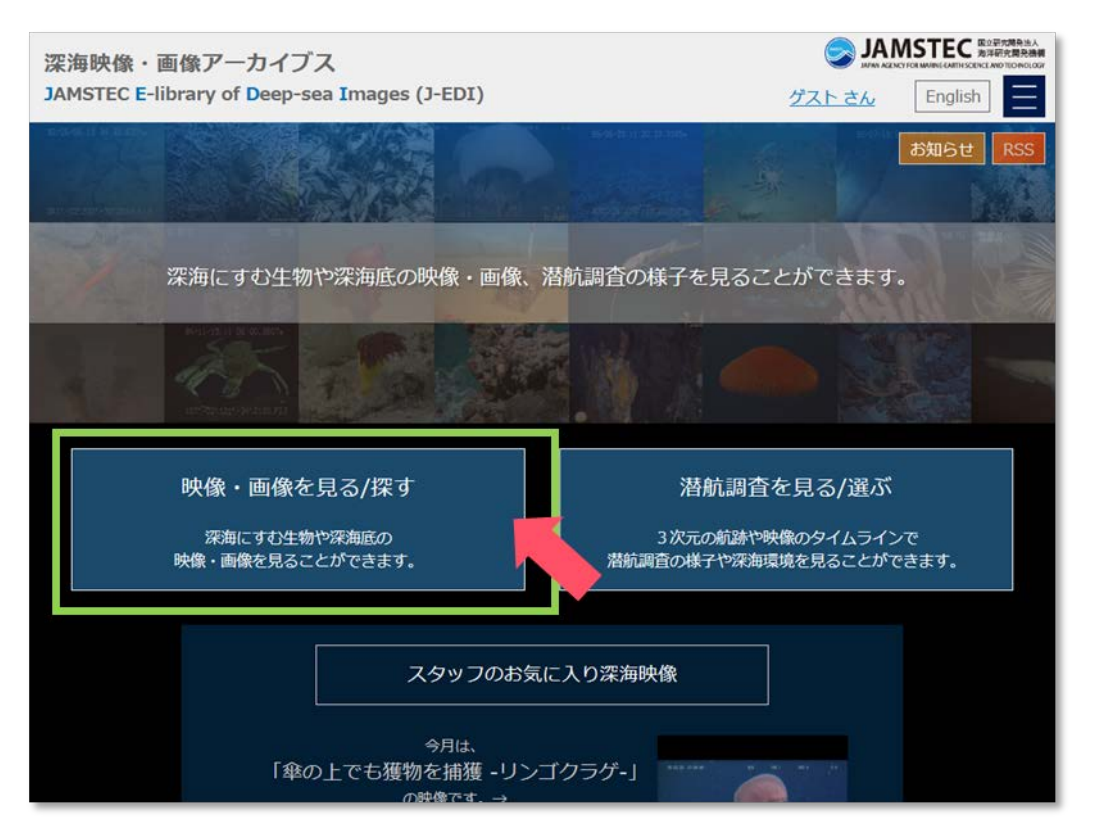

深海映像・画像アーカイブス(J-EDI)トップページ

J-EDIトップページの「映像・画像を見る/探す」ボタンをクリック/タップ、もしくは、URLを直接入力し、深海映像画像一覧画面を開きます。

URL: <u>https://www.godac.jamstec.go.jp/jedi/shot\_search\_main.jsf</u>

表示画面には、J-EDI に登録されたスタッフおすすめの深海映像 250 シーンと深海画像 250 枚が一覧表示 されます。深海画像を見る場合には、画面内の「画像」タブをクリック/タップして表示を切り替えます。

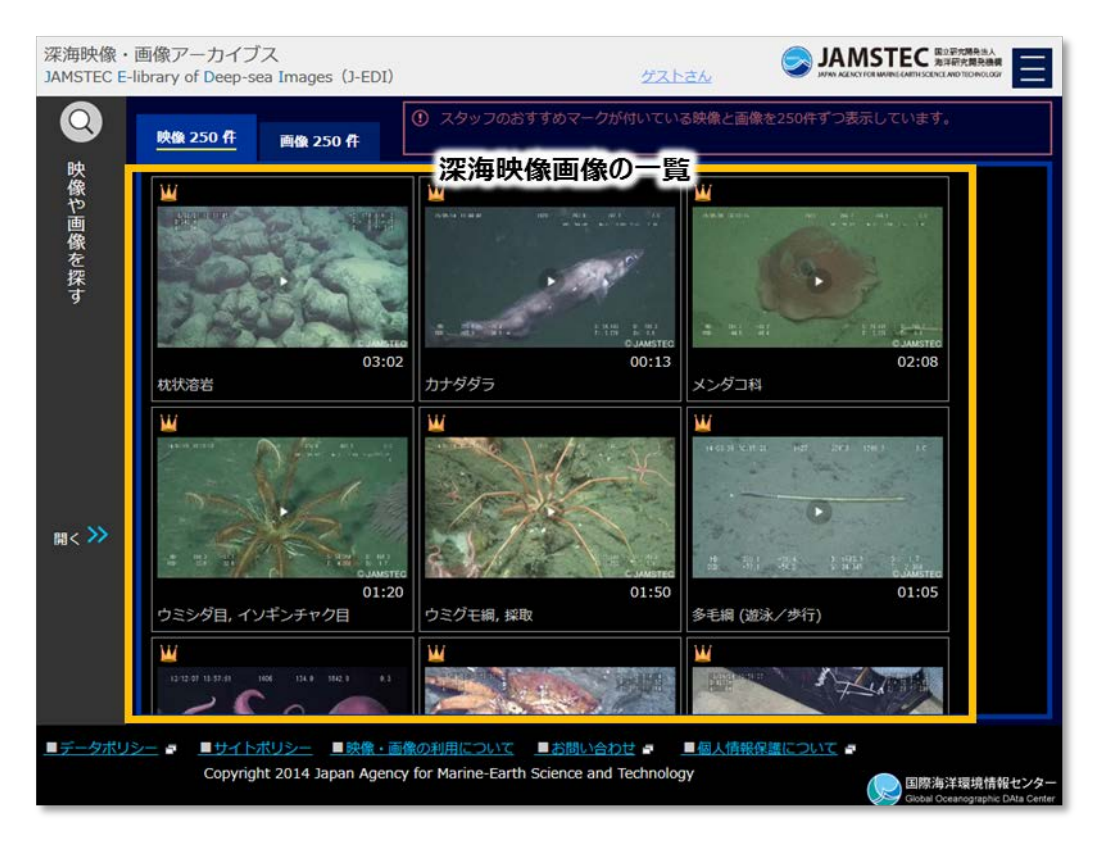

深海映像画像一覧画面

#### 深海映像を見る

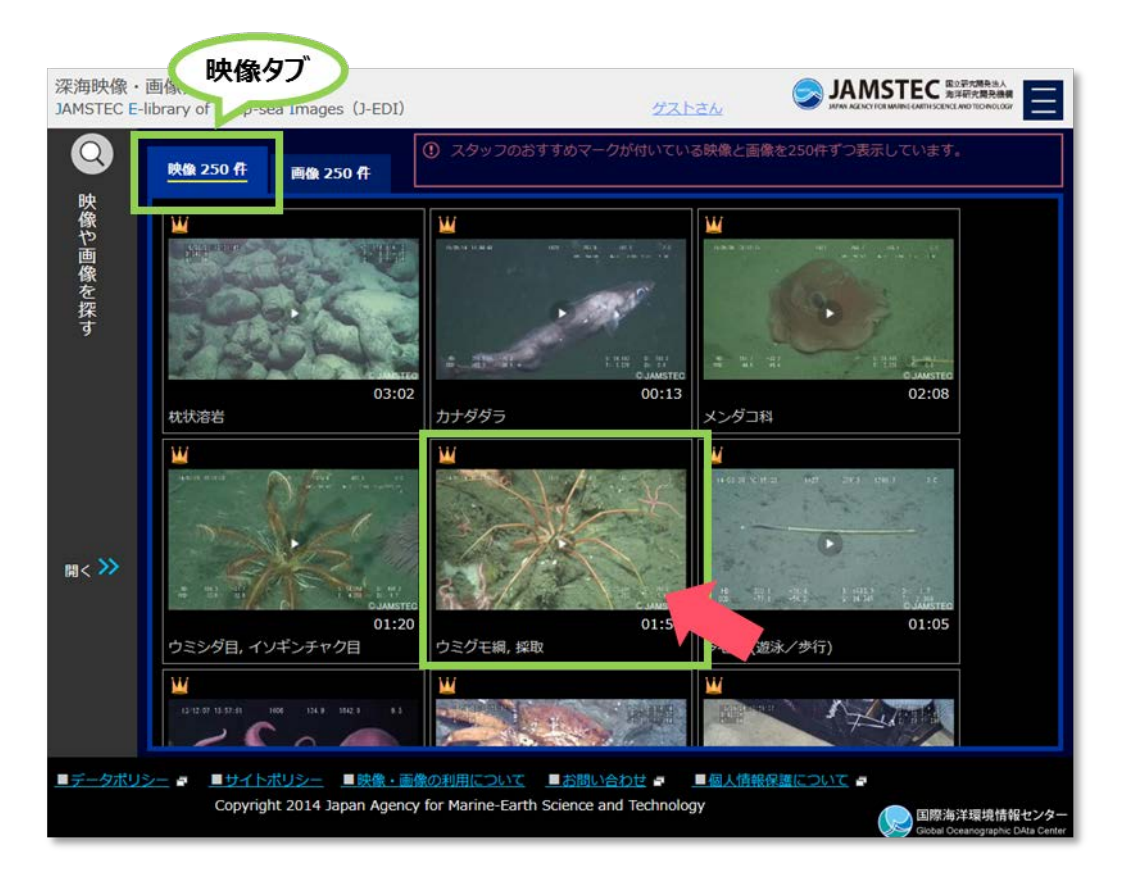

深海映像画像一覧画面 - 映像表示 -

深海映像画像一覧画面で映像タブを選んだ状態から、深海映像のサムネイルをクリック/タップすると映像プレイヤーが表示されます。※深海映像を表示しているその他の画面でも同様に、深海映像のサムネイルをクリック/タップすると映像プレイヤーが表示されます。

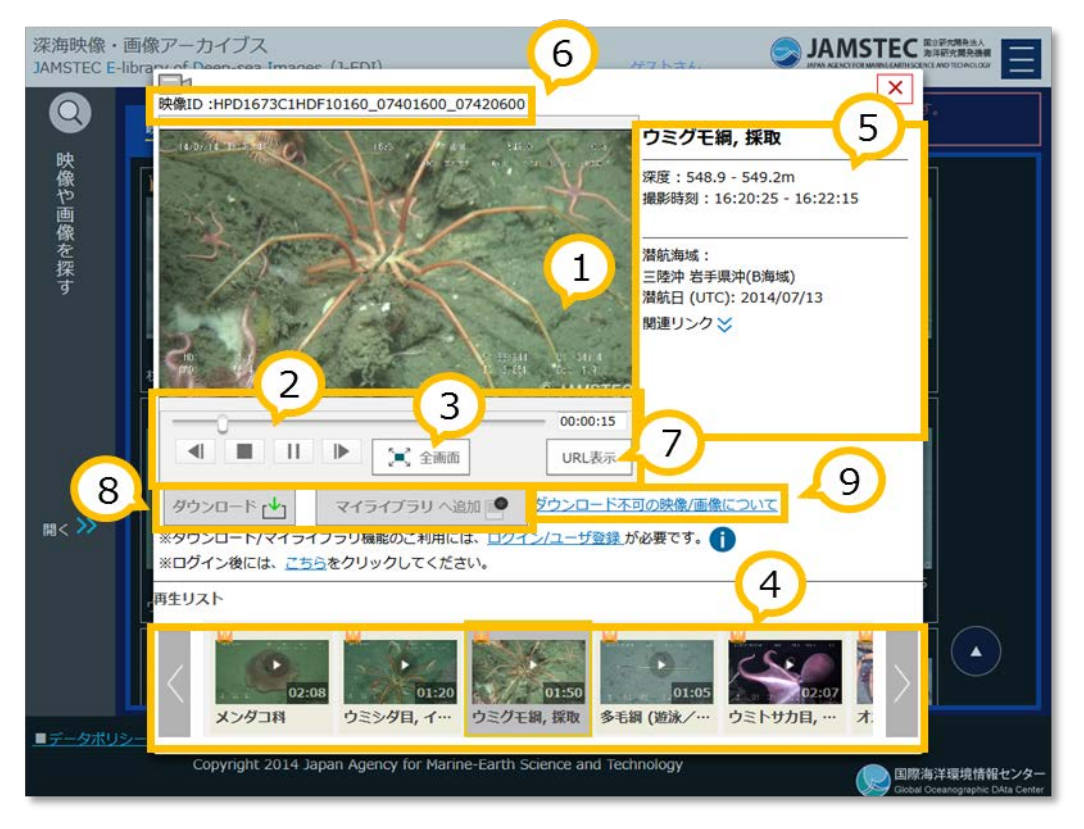

深海映像画像一覧画面 - 映像プレイヤー -

#### 【基本操作】

①映像表示部分をクリック/タップすると、映像再生/一時停止が切り替わります。
 ②操作ボタンで「巻き戻し」「再生/一時停止」「停止」「早送り」ができます。
 ※スライドバーや、時間入力でも「巻き戻し」「早送り」ができます。
 ③「全画面」ボタンで映像を全画面表示できます。
 ④「再生リスト」で別の映像に切り替えられます。

#### 【表示】

⑤撮影されている内容や深度、時刻、場所など、映像に関する情報が表示されます。 ⑥映像 ID が表示されます。お問い合わせの際などは、この ID をご連絡ください。

#### 【その他の機能】

⑦「URL 表示」ボタンで映像を表示するための URL が確認できます。
 ⑧ログインするとダウンロードやマイライブラリに追加することができます。
 ⑨一部の映像は特別な理由により本システムからダウンロードできません。その理由などが確認できます。

#### 深海画像を見る

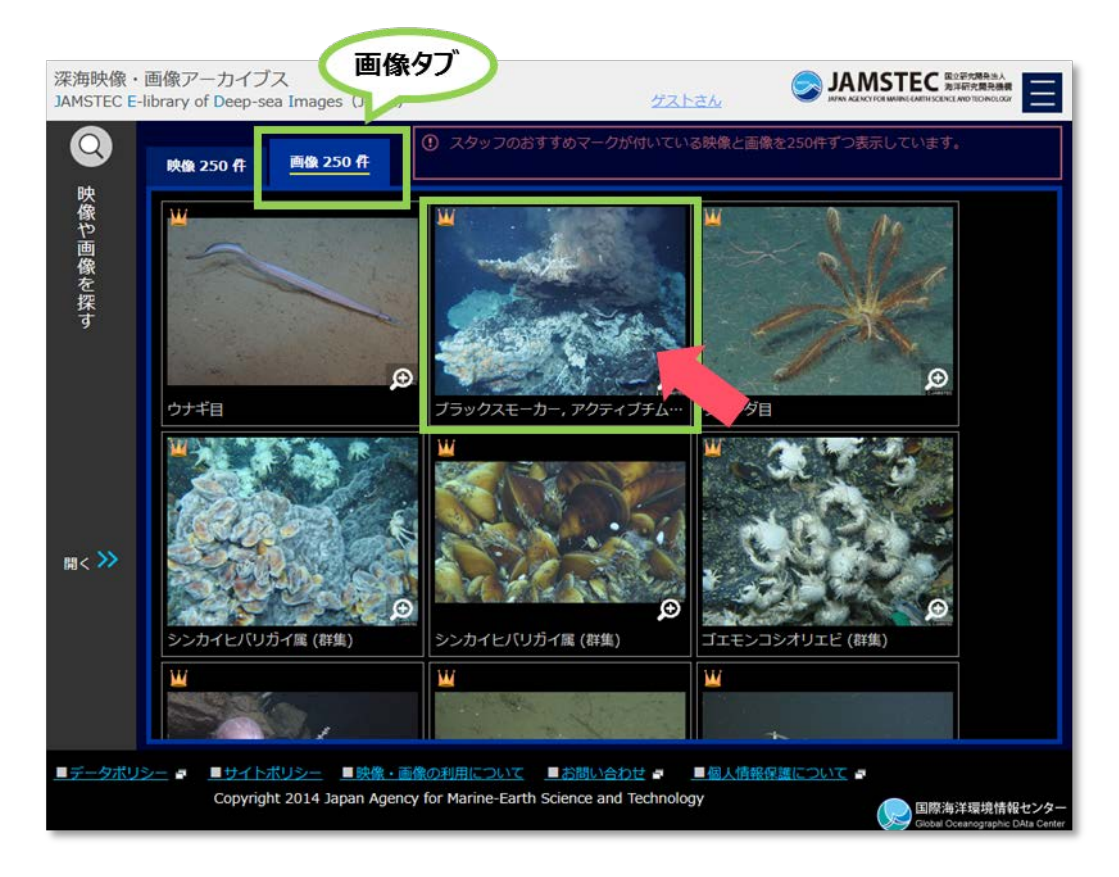

深海映像画像一覧画面 - 画像表示 -

深海映像画像一覧画面で画像タブを選んだ状態から、深海画像のサムネイルをクリック/タップすると画像ビューアが表示されます。※深海画像を表示しているその他の画面でも同様に、深海画像のサムネイルをクリック/タップすると画像ビューアが表示されます。

| 深海映像・画像アーカイブス<br>JAMSTEC E-library of Deen-ces Imaget  |                                                                                                    |                                                                                |
|--------------------------------------------------------|----------------------------------------------------------------------------------------------------|--------------------------------------------------------------------------------|
| Q 画像ID :HPD18600UT0434                                 | 4608×3456 (px)                                                                                                    |                                                                                |
| · · · · · · · · · · · · · · · · · · ·                  | a starting                                                                                                    |                                                                                |
| 像<br>や<br>一<br>画<br>像<br>を                             |                                                                                                    | 深度:1548.1 - 1548.1m<br>撮影時刻:00:02:18 - 00:02:18                                |
| 探<br>す                                                 |                                                                                                    | 潜航海域:<br>中部沖縄トラフ サカイフィールド<br>(Noho site)<br>潜航日 (UTC): 2015/08/01<br>RB(第1)ンクン |
|                                                        |                                                                                                    |                                                                                |
| 2015                                                   | 全画面 URL表示 URL表示                                                                                                    | <u>/</u> 9                                                                     |
| ダウンロード 🛃 マイ<br>開く ************************************ | イライブラリへ追加                                                                                                    |                                                                                |
| ※ログイン後には、 <u>ごちら</u> をクリ                               | リックしてください。                                                                                                    | (4)                                                                            |
| 期生リスト<br>(W)                                           |                                                                                                    |                                                                                |
| ウナギ目 77                                                | 0         0         0         0         0         0         0         0         0         0         0         0         0         0         0         0         0         0         0         0         0         0         0         0         0         0         0         0         0         0         0         0         0         0         0         0         0         0         0         0         0         0         0         0         0         0         0         0         0         0         0         0         0         0         0         0         0         0         0         0         0         0         0         0         0         0         0         0         0         0         0         0         0         0         0         0         0         0         0         0         0         0         0         0         0         0         0         0         0         0         0         0         0         0         0         0         0         0         0         0         0         0         0         0         0         0         0 |                                                                                |
| ■データポリシー<br>Copyright 2014 Japan A                     | gency for Marine-Earth Science and Techr                                                                                                    | nology                                                                         |
|                                                        |                                                                                                    | Global Oceanographic DAta Center                                               |

深海映像画像一覧画面 - 画像ビューア -

#### 【基本操作】

①「虫眼鏡」ボタンで画像の一部分を拡大表示できます。マウススクロールで拡大率を変えることができま す。

②「回転」ボタンで画像を90度時計回りに回転できます。

③「全画面」ボタンで画像を全画面表示できます。

④「再生リスト」で別の画像に切り替えられます。

#### 【表示】

⑤撮影されている内容や深度、時刻、場所など、画像に関する情報が表示されます。 ⑥画像 ID が表示されます。お問い合わせの際などは、この ID をご連絡ください。

#### 【その他の機能】

⑦「URL 表示」ボタンで画像を表示するための URL が確認できます。

⑧ログインするとダウンロードやマイライブラリに追加することができます。

⑨一部の画像は特別な理由により本システムからダウンロードできません。その理由などが確認できます。

## 1.2.深海映像・画像を探す

深海映像画像検索画面を開く

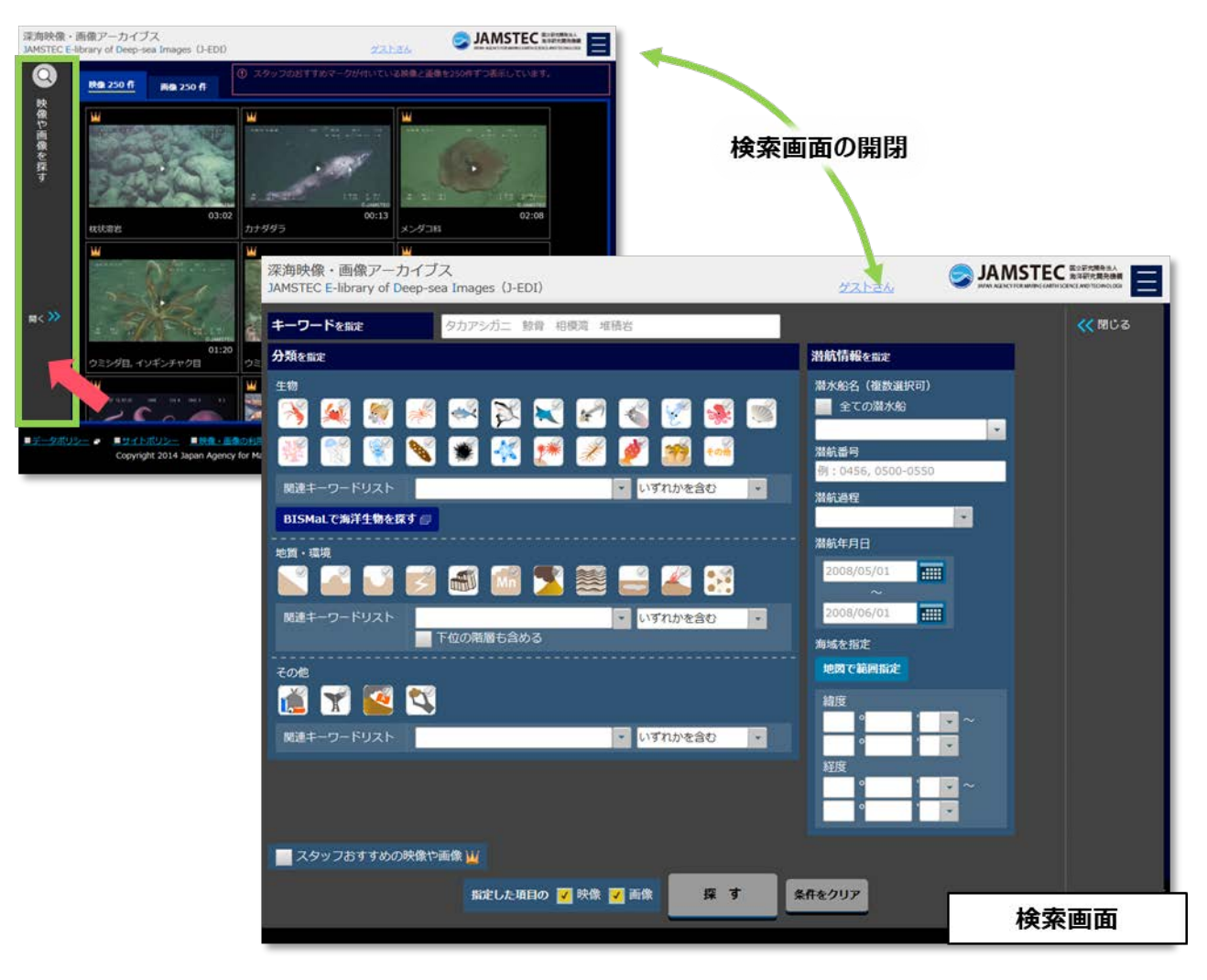

深海映像画像一覧画面

深海映像画像一覧画面の画面左端にある"映像や画像を探す"をクリック/タップすると、映像や画像を検索 するための画面が開きます。※深海映像画像一覧画面については、『<u>深海映像画像一覧を開く</u>』を参照してくだ さい。

#### 見たい映像や画像の条件を指定する

J-EDIでは映像や画像の検索条件を3タイプの組合せで指定することができます。

【キーワードを指定】

入力欄に見たい映像や画像に関するワードを入力します。映像や画像に映っている内容(生物名や海底地形 名など)や撮影海域名、映像 ID や画像 ID を指定すると、該当の映像や画像がヒットします。

複数のワードを入力するときは、ワードの間にスペースを入れてください。全てのワードを含む映像や画像 がヒットします。

【分類を指定】

"生物""地質・環境""その他"の各分類で代表的な内容をアイコンで選択します。また、各分類では関連 するキーワードも指定できます。

複数のアイコンを選択した場合には、全てのアイコンの内容を含む映像や画像がヒットします。関連するキ ーワードも複数指定でき、指定した値のいずれかを含む場合と全てを含む場合を選択できます。複数の分類で 条件を指定した場合には、全ての条件を満たす映像や画像がヒットします。

「BISMaL で海洋生物を探す」ボタンでは、深海生物の学名や和名で映像や画像を探すことができます。※ 検索結果は BISMaL の画面になります。BISMaL は JAMSTEC が運用する海洋生物の多様性情報や地理情報 を扱うデータベースです。

【潜航情報を指定】

映像や画像を撮影した潜水船や潜航番号、日付、場所を入力します。潜水船は複数選択が可能です。複数の 条件を入力した場合には、全ての条件を満たす映像や画像がヒットします。

"潜航年月日"の項目はカレンダーから日付を選択できますが、直接、入力欄に入力することもできます。

「地図で範囲指定」ボタンでは、地図上で検索範囲を指定することができます。地図上には全ての潜航位置 が表示されています。「範囲指定する」ボタンで検索範囲を指定できます。範囲を指定した後に「条件を追加す る」ボタンをクリック/タップすると、検索条件に追加されます。 指定した条件で映像や画像を探す

| 深海映像・画像アーカイブス<br>JAMSTEC E-library of Deep-sea Imager ()-ED1) | グストさん SANSTEC ED FORMAN,<br>グストさん SANSTEC ED FORMAN,<br>MARKEN COMPACT AND CONTRACT AND CONTRACT AND |
|---------------------------------------------------------------|----------------------------------------------------------------------------------------------------|
| キーワードを指定         タカアシカニ 該省 相模湾 堆積岩                            | <b>(</b> 閉じる                                                                                                    |
| ー<br>分類を崩定                                                    | 特航情報を指定                                                                                                    |
| 生物                                                            | 潜水船名(複数選択可)                                                                                                    |
| 💦 純 🦉 🧭 🕾 🏹 K 🖌 🚳 🦉 🕷                                         | 全ての資水船                                                                                                    |
| 🕺 🛒 🖋 🗯 👫 🃂 🖋 💋 🗃 🚥                                           | 潜航番号                                                                                                    |
| 関連キーワードリスト ▼ いずれかを含む ▼                                        | 명 : 0456, 0500-0550                                                                                                    |
| BISMal.で海洋生物を探す。                                              | WINCERS I                                                                                                    |
| 地質・環境                                                         | 潜航年月日                                                                                                    |
|                                                               | 2008/05/01                                                                                                    |
| 関連キーワードリスト ・ いずれかを含む ・<br>下位の影響も含める                           | 2008/06/01                                                                                                    |
|                                                               | 海域を指定                                                                                                    |
|                                                               | ·····································                                                                                                    |
| 関連キーワードリスト ▼ いずれかを含む ▼                                        |                                                                                                    |
|                                                               | 経度                                                                                                    |
|                                                               | ° · · · · · · · · · · · · · · · · · · ·                                                                                                    |
| <u> </u>                                                      |                                                                                                    |
| ▼ スタッフおすすめの映像や画像 山                                            |                                                                                                    |
| 指定した項目の 📝 映像 📝 画像 🛛 煤 す                                       | <<br>作をクリア<br>ドロンター<br>Na Center                                                                                                    |
| Copyright 2014 Japan Agency for Marine-Earth Science and Te   | nology                                                                                                    |

深海映像画像検索画面 - 条件指定後 -

条件を指定した状態で「探す」ボタンをクリック/タップすると、J-EDI に登録された映像や画像の中で条件 を満たすものが深海映像画像一覧画面に表示されます。"スタッフのおすすめ映像や画像"にチェックを入れる と、運用スタッフがおすすめする興味深い深海映像や画像が表示されます。「条件をクリア」ボタンをクリック /タップすると、指定した条件を解除することができます。

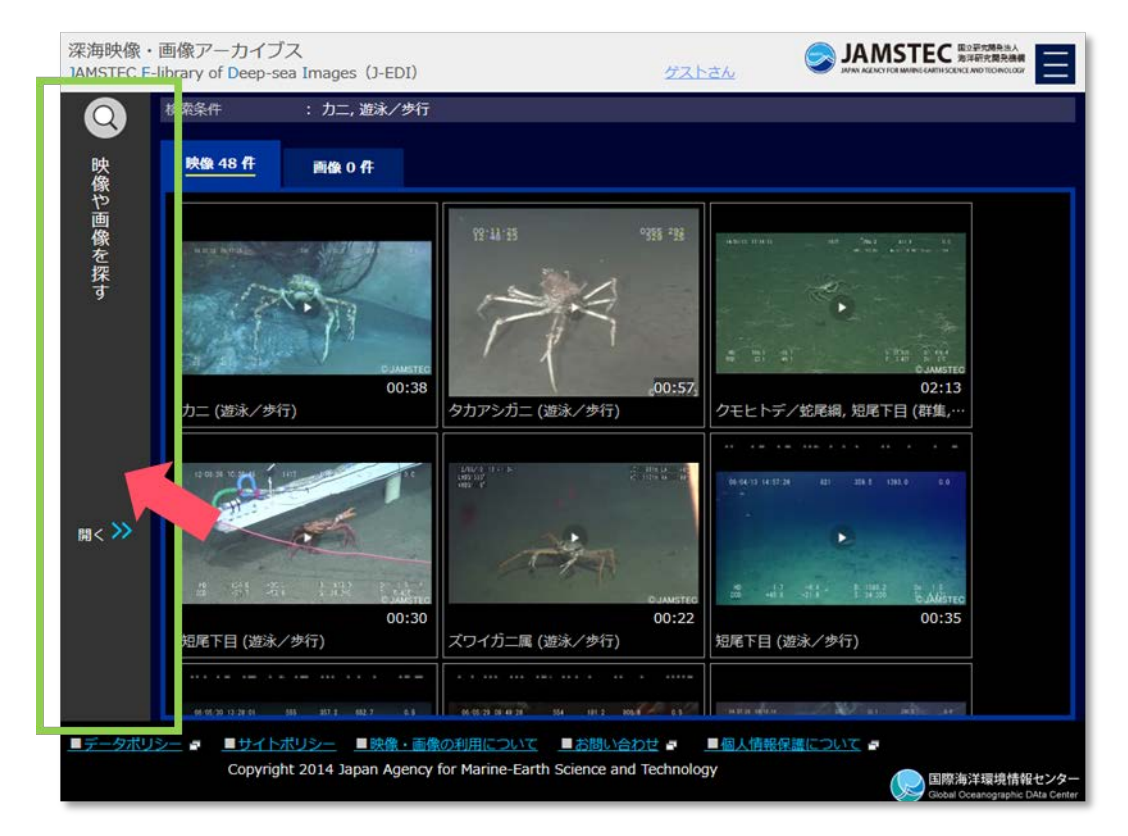

深海映像画像一覧画面 - 検索結果 -

追加で条件を指定したい場合や、条件を変更して再度検索を行う場合には、画面左端にある"映像や画像を 探す"から深海映像画像検索画面を開いて検索を続けることができます。

## 2. 潜航調査を見る/選ぶ

## 2.1. 潜航調査を選ぶ

#### 潜航調査一覧/マップを開く

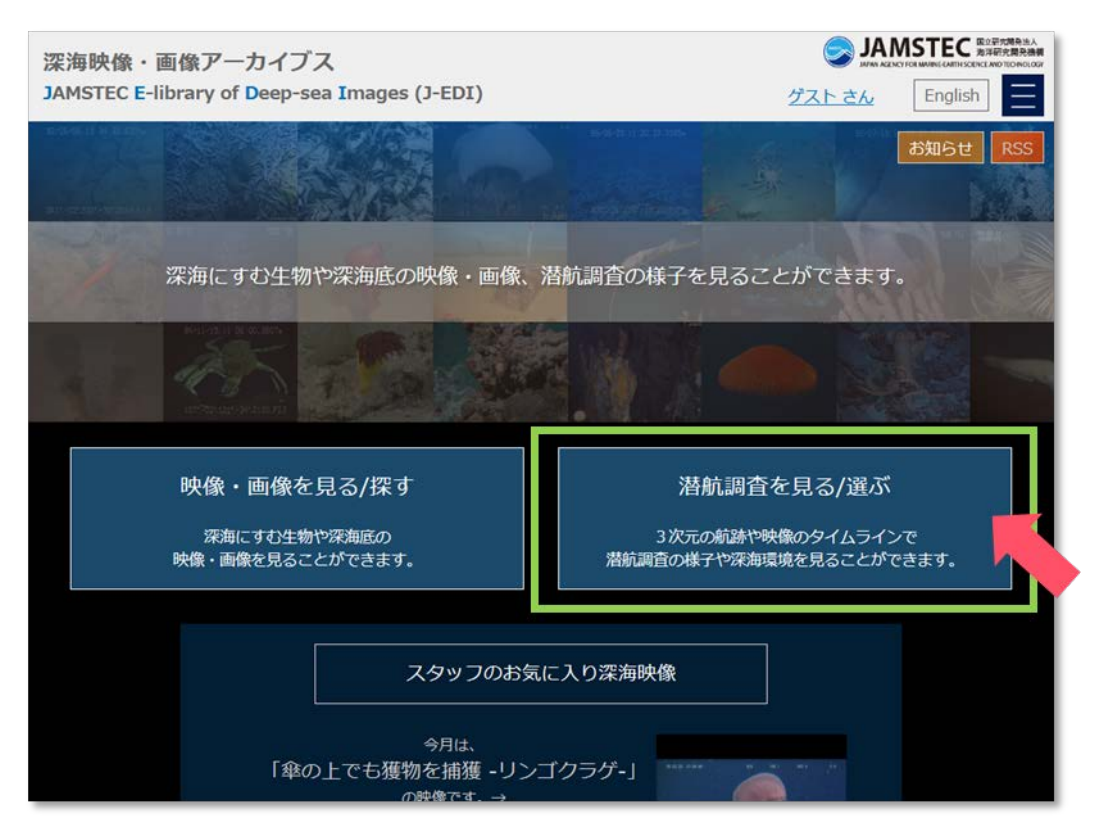

深海映像・画像アーカイブス(J-EDI)トップページ

J-EDI トップページのリンクをクリック/タップ、もしくは、URL を直接入力し、潜航調査一覧/マップ画面を開きます。

URL: <u>https://www.godac.jamstec.go.jp/jedi/dive\_search\_main.jsf</u>

最初は、J-EDIに登録された全ての潜航調査の各種情報を表形式で一覧にした画面が表示されます。

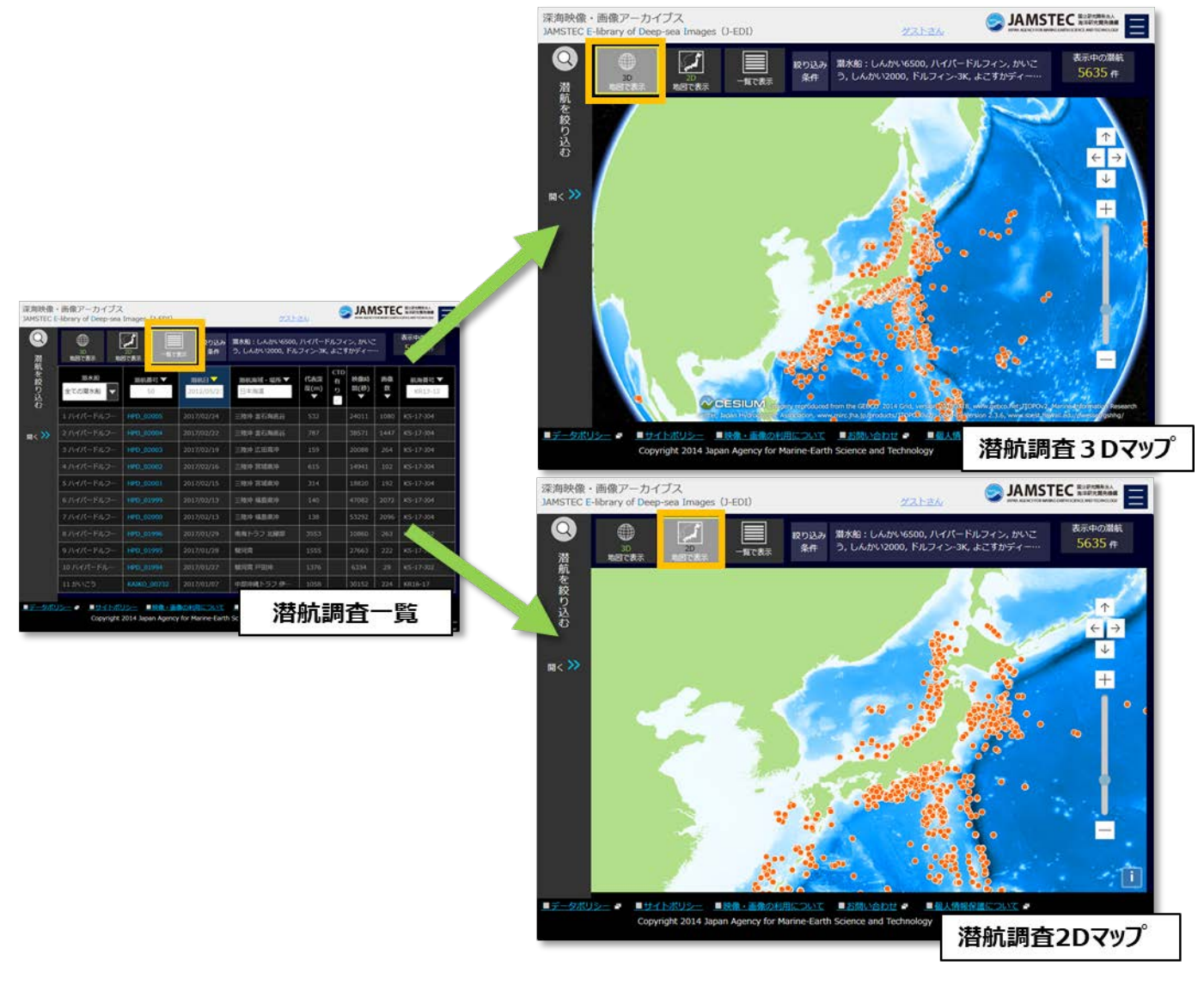

潜航調査一覧/マップ画面 - 画面切替え -

潜航調査の位置が地図上にプロットした画面にも切り替えることができます。

#### 潜航調査を選ぶ

【潜航調査一覧から】

| 深海映像<br>JAMSTEC | ・画像アーカイブス<br>E-library of Deep-sea                            | Images (J-EDI)          | ゲスト                                        | <u></u>                                                                        |                  |                        | 国立至大陽亮法人<br>海洋研究開亮機構<br>ISCENCLAND TEO PROLOGY |                   |
|-----------------|---------------------------------------------------------------|-------------------------|--------------------------------------------|--------------------------------------------------------------------------------|------------------|------------------------|------------------------------------------------|-------------------|
| <b>Q</b><br>潜   | ①<br>30<br>地図で表示 地図で表示 20<br>・単で表示 20<br>・単で表示 20<br>・単で表示 20 |                         | 新<br>数<br>数<br>示<br>数<br>数<br>の<br>一<br>条件 | - 覧で表示<br>い6500, ハイパードルフィン, かいこ<br>5, 0んかい2000, ドルフィン-3K, よこすかディー・・・<br>5635 件 |                  |                        | 表示中の潜航<br>5635 件                               |                   |
| <b>肌を絞り込</b> わ  | 潜水船<br>全ての潜水船 ▼                                               | <del>潜航番号</del> ▼<br>50 | 潜航日<br>2012/05/2:                          | 湿航海域・場所 ▼<br>日本海温                                                              | 代表深<br>度(m)<br>▼ | 並べ替え<br>5<br>□ □ □ (秒) | 画像<br>数<br>▼                                   | 航海番号 ▼<br>KR13-12 |
| v               | 1 ハイパードルフ…                                                    | HPD_02005               | 2017/02/24                                 | 三陸沖 釜石海底谷                                                                      | 532              | 24011                  | 1080                                           | KS-17-J04         |
| 閒< >>>          | 2 ハイバードルフ…                                                    | HPD_02004               | 2017/02/22                                 | 三陸沖 釜石海底谷                                                                      | 787              | 38571                  | 1447                                           | KS-17-J04         |
|                 | 3 ハイパードルフ…                                                    | HPD_02003               | 2017/02/19                                 | 三陸沖 広田湾冲                                                                       | 159              | 20088                  | 264                                            | KS-17-J04         |
|                 | 4 ハイパードルフ…                                                    | HPD_02002               | 2017/02/16                                 | 三陸沖 宮城県沖                                                                       | 615              | 14941                  | 102                                            | KS-17-J04         |
|                 | 5 ハイパードルフ…                                                    | HPD_02001               | /02/15                                     | 三陸沖 宮城県沖                                                                       | 314              | 18820                  | 192                                            | KS-17-J04         |
|                 | 6 ハイパードルフ…                                                    | HPD_01999               | 2017/02/13                                 | 三陸沖 福島県沖                                                                       | 140              | 47082                  | 2072                                           | KS-17-J04         |
|                 | 7 ハイパードルフ…                                                    | HPD_02000               | 2017/02/13                                 | 三陸沖 福島県沖                                                                       | 138              | 53292                  | 2096                                           | KS-17-J04         |
|                 | 8 ハイバードルフ…                                                    | HPD_01996               | 2017/01/29                                 | 南海トラフ 北縁部                                                                      | 3553             | 10860                  | 263                                            | KS-17-J02         |
|                 | 9 ハイパードルフ…                                                    | HPD_01995               | 2017/01/28                                 | 駿河湾                                                                            | 1555             | 27663                  | 222                                            | KS-17-J02         |
|                 | 10 ハイパードル…                                                    | HPD_01994               | 2017/01/27                                 | 駿河湾 戸田沖                                                                        | 1376             | 6334                   | 29                                             | KS-17-J02         |
|                 | 11 かいこう                                                       | KAIKO_00732             | 2017/01/07                                 | 中部沖縄トラフ 伊…                                                                     | 1058             | 30152                  | 224                                            | KR16-17           |

潜航調查一覧

J-EDI で見られる全ての潜航調査が一覧で表示されます。表示された潜航調査一覧内の見たい潜航番号の部 分をクリック/タップして、潜航調査を選びます。潜航調査一覧では、潜水船名、潜航番号や潜航日などを指定 したり、各項目を辞書順に並べ替えたりすることもできます。

#### 【潜航調査マップから】

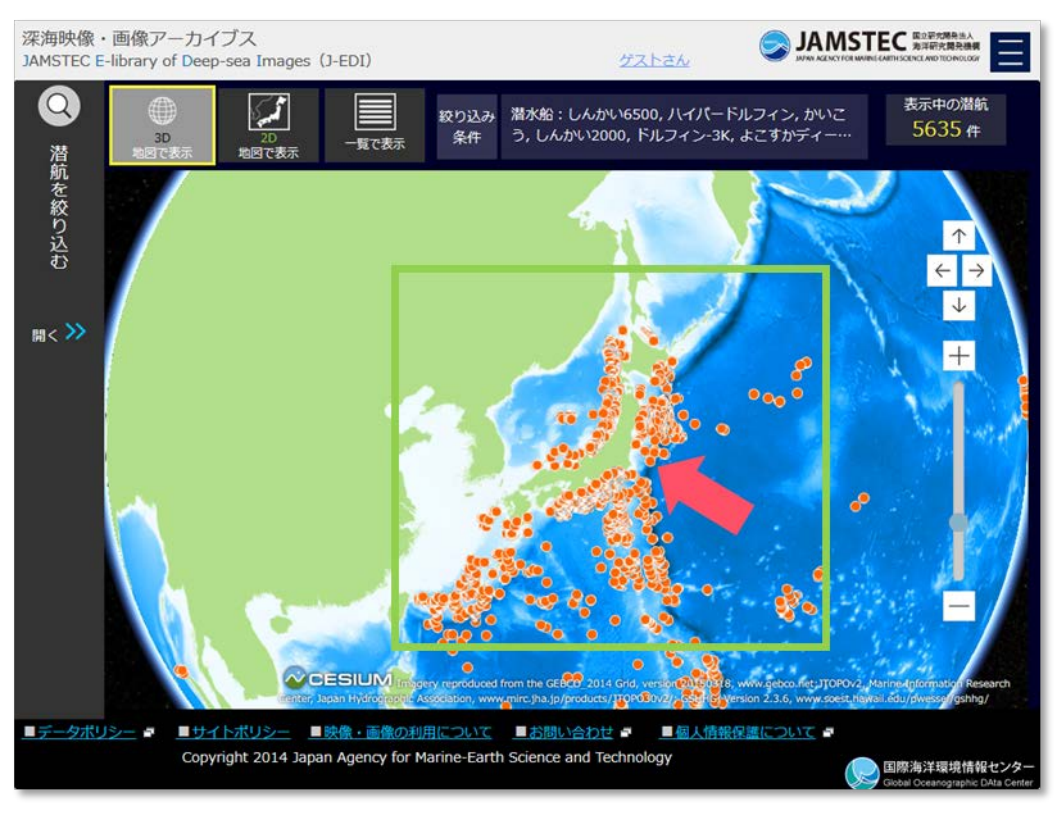

潜航調査マップ

" 3D 地図で表示"、" 2D 地図で表示"ボタンをクリック/タップすると地図の表示を切り替えることができます。地図上の潜航ポイント(●)は潜航調査が行われた位置を示しています。

潜航ポイント(●)をクリック/タップすると、その付近で行われた潜航調査が選択され、地図と併せて一覧表が開きます。

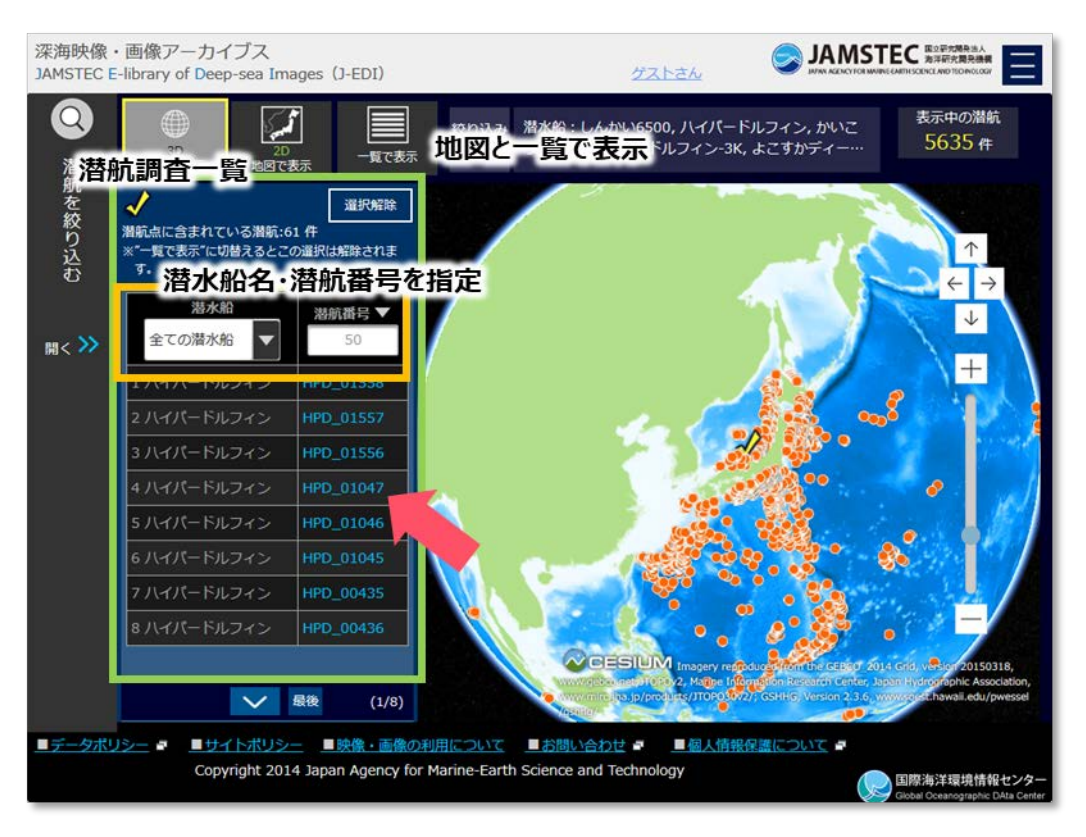

潜航調査マップ - 潜航地点選択後の一覧 -

表示された潜航調査の一覧表内の見たい潜航番号の部分をクリック/タップして、潜航調査を選びます。潜水 船名や潜航番号を指定すると、一覧の中から見たい潜航調査を絞り込むことができます。

#### 潜航調査を絞る

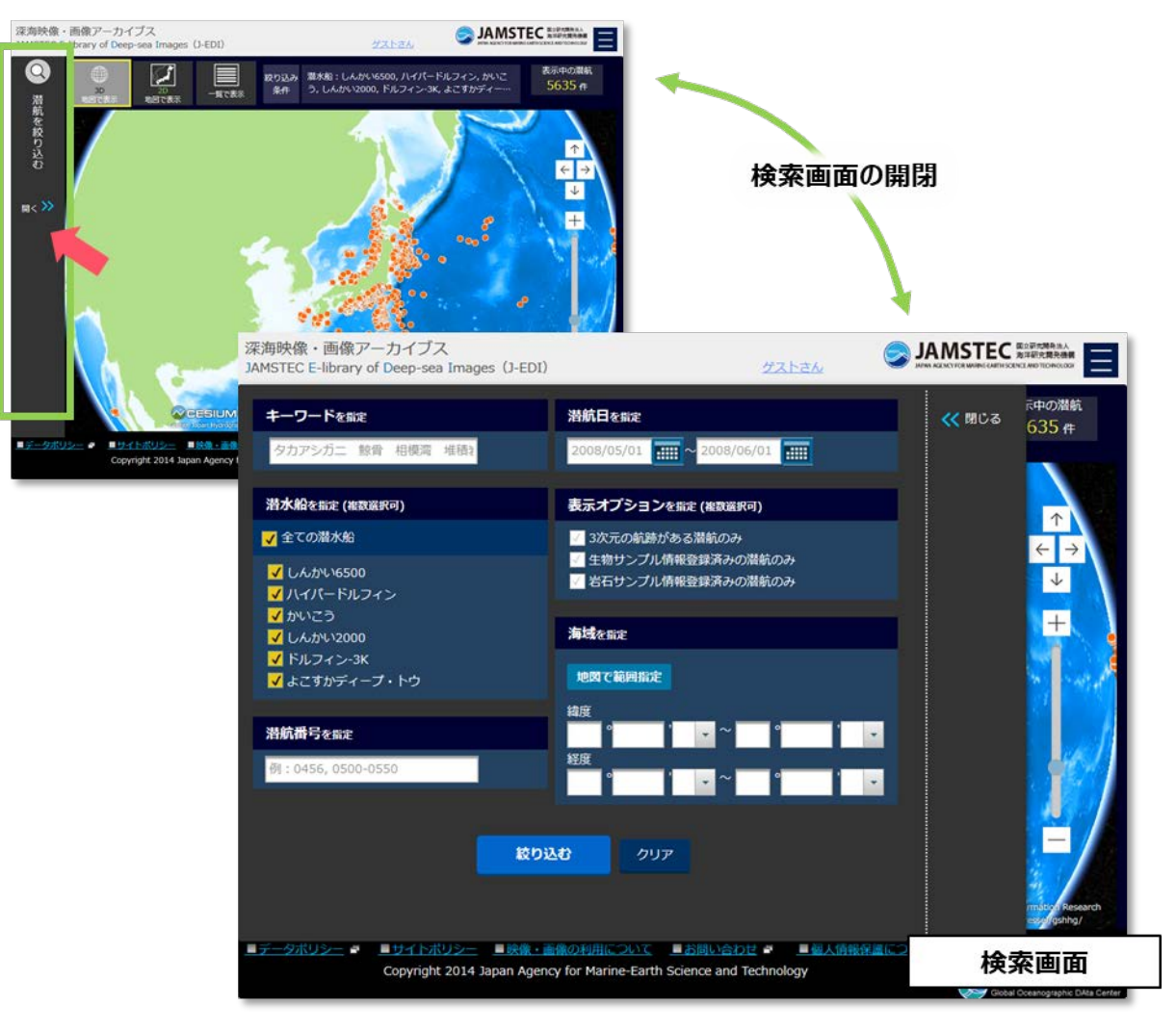

潜航調査マップ

潜航調査一覧/マップの画面左端にある"潜航を絞り込む"をクリック/タップすると、潜航調査を検索する ための画面が開きます。

各条件を入力して潜航調査一覧/マップの表示を絞り込むことができます。

【キーワードを指定】

キーワードとして見たい映像や画像に関するワードを入力します。映像や画像に映っている内容(生物名や 海底地形名など)や撮影海域名、映像 ID や画像 ID を指定すると、該当の映像や画像を撮影した潜航調査がヒ ットします。

複数のワードを入力するときは、ワードの間にスペースを入れてください。全てのワードを含む映像や画像 がヒットします。

#### 【潜航情報を指定】

映像や画像を撮影した潜水船や潜航番号を入力します。潜航番号はカンマで区切ると複数指定できます。ま た、ハイフンでつなげると番号の範囲で指定できます。

【潜航日を指定】

潜航日の項目はカレンダーから日付を選択できますが、直接、入力欄に入力することもできます。

【表示オプションを指定】

航跡のデータが登録された潜航や、各種採取サンプル情報が登録された潜航で絞ることができます。

【海域を指定】

「地図で範囲指定」ボタンでは、地図を表示して検索範囲を指定することができます。地図上には全ての潜 航位置が表示されています。「範囲指定する」ボタンで検索範囲を指定できます。範囲を指定した後に「条件を 追加する」ボタンをクリック/タップすると、検索条件に追加されます。

| 深海映像・画像アーカイブス<br>JAMSTEC E-library of Deep-sea Images (J-EDI)                         | グストさん                                                                                   |                                                          |
|---------------------------------------------------------------------------------------|-----------------------------------------------------------------------------------------|----------------------------------------------------------|
| キーワードを指定<br>キーワードを新定<br>タカアシガニ 餘骨 相模湾 堆積れ                                             | 浩航日を指定 2008/05/01 ●●●●●●●●●●●●●●●●●●●●●●●●●●●●●●●●●●●●                                  | ≪ 閉じる <sup>茂中の満航</sup><br>635 件                          |
| 潜水船を指定<br>潜水船を指定(#数数(#0)                                                              | オプションを指定<br>表示オプションを指定 (概要要の)                                                           |                                                          |
| <ul> <li>✓ 全ての潜水船</li> <li>✓ しんかい6500</li> <li>✓ ハイパードルフィン</li> <li>✓ かいこう</li> </ul> | <ul> <li>図次元の航跡がある潜航のみ</li> <li>生物サンプル情報登録済みの潜航のみ</li> <li>岩石サンプル情報登録済みの潜航のみ</li> </ul> | $\leftarrow$ $\rightarrow$ $\checkmark$                  |
| ✓ しんかい2000<br>✓ ドルフィン-3K<br>✓ よこすかディーブ・トウ<br>潜航番号を指定                                  | 海域を新定<br>地図で範囲振定<br>線度 海域を指定                                                            |                                                          |
| 潜航帯号を新定<br>例:0456,0500-0550                                                           | ● · · · · · · · · · · · · · · · · · · ·                                                 |                                                          |
| 1002<br>1002                                                                          | 2U7                                                                                     | mitty Research                                           |
| <u>■データポリシー</u> 🖬 <u>■サイトポリシー</u> <u>■映像・面</u><br>Copyright 2014 Japan Agenc          | 線の利用について ■お問い合わせ ■ <u>■個人情報保護</u><br>cy for Marine-Earth Science and Technology         | ECついて P 国際海洋環境情報センター<br>Giobal Oceanographic DAta Center |

潜航調查検索画面 - 条件指定後 -

条件を指定した状態で「絞り込む」ボタンをクリック/タップすると、J-EDI に登録された潜航調査の中で条件を満たすものが潜航調査一覧/マップ画面に表示されます。「クリア」ボタンをクリック/タップすると、指定した条件を解除することができます。

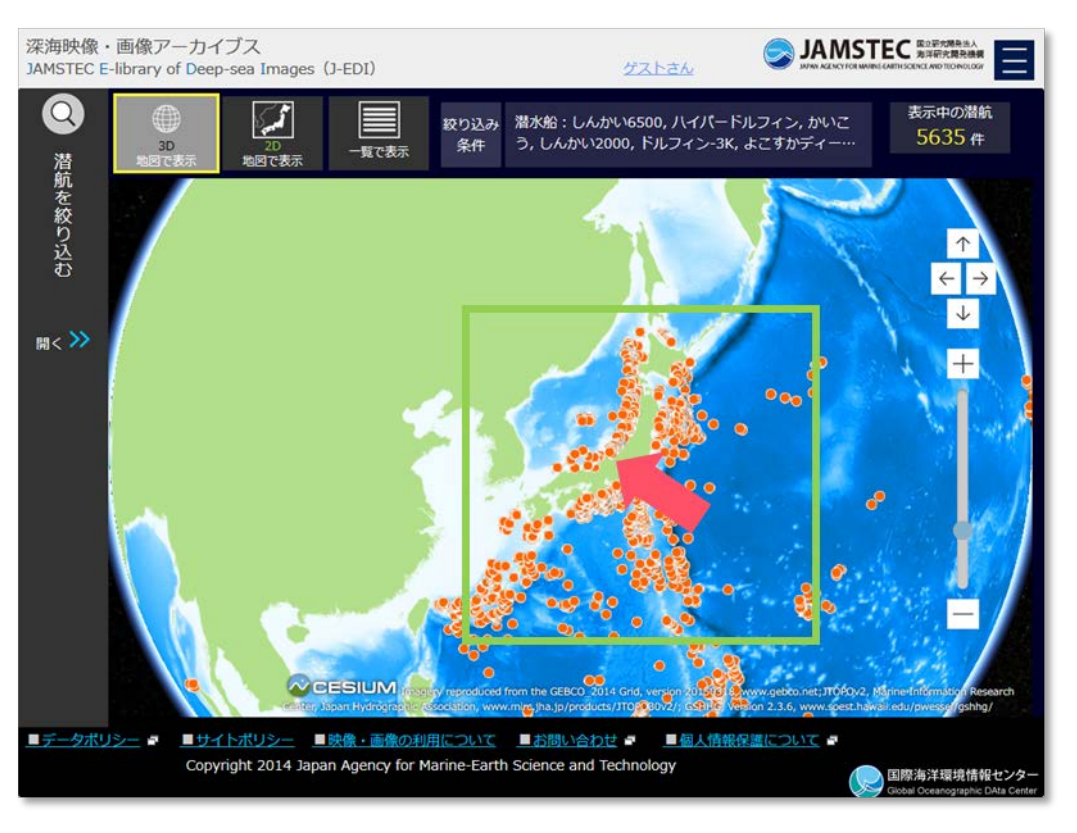

潜航調査マップ - 検索結果 -

潜航ポイント(●)をクリック/タップして潜航調査の一覧を表示後に、見たい潜航調査の潜航番号の部分を選んでください。なお、画面上部の「一覧で表示」ボタンをクリック/タップし、潜航調査一覧表示に切替えると 潜航ポイント(●)の選択は解除されて検索条件に該当する潜航調査の一覧が表示されます。

## 2.2. 潜航調査を見る

#### 潜航調査で撮影された映像・画像を見る

潜航調査一覧/マップ画面から見たい潜航調査の潜航番号を選んで、潜航調査表示画面を開きます。

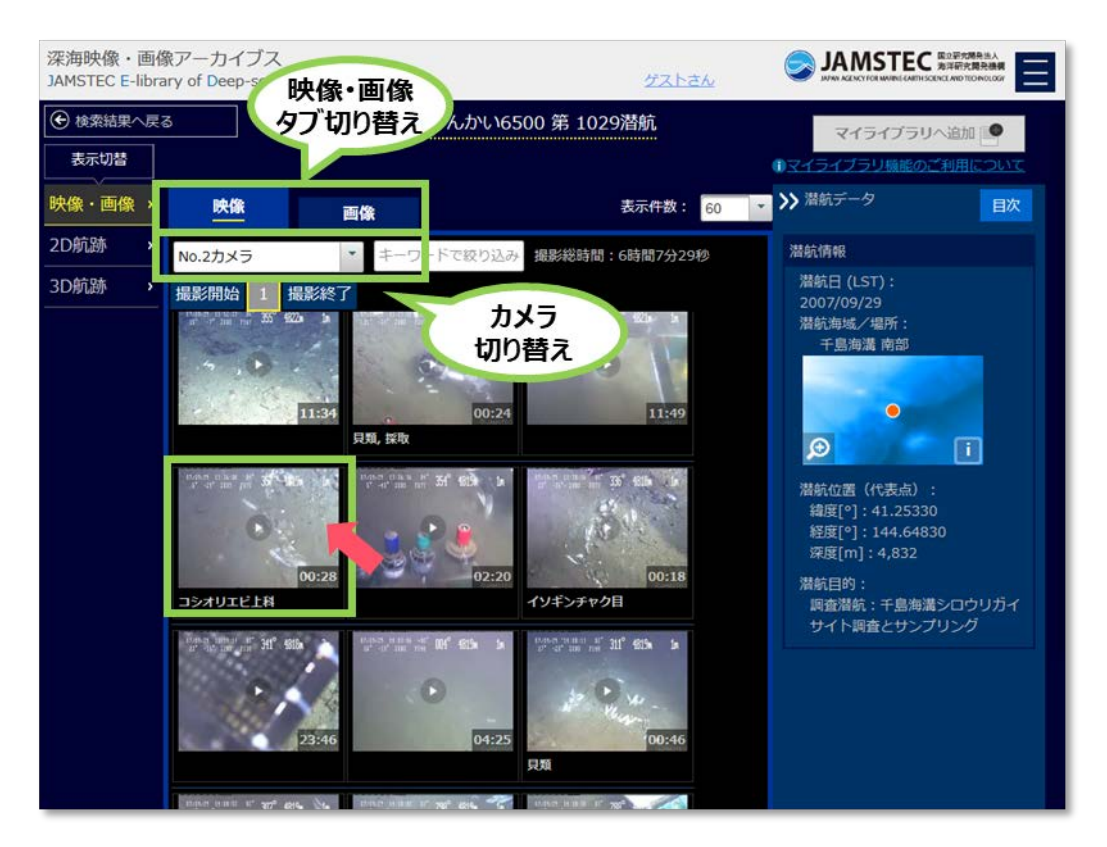

潜航調査表示画面 - 映像・画像 -

最初の表示では、選んだ潜航調査で撮影された映像一覧が表示されます。この画面では、他のカメラで撮影 された映像に切り替えることができます。深海画像を見る場合には、画面内の「画像」タブをクリック/タップ して表示を切り替えます。

映像や画像のサムネイルをクリック/タップすると映像プレイヤー/画像ビューアが開きます。※映像プレイ ヤー/画像ビューアの詳細な操作説明は、『<u>深海映像・画像を見る</u>』をご参照ください。

ログインすると潜航調査をマイライブラリに追加することもできます。

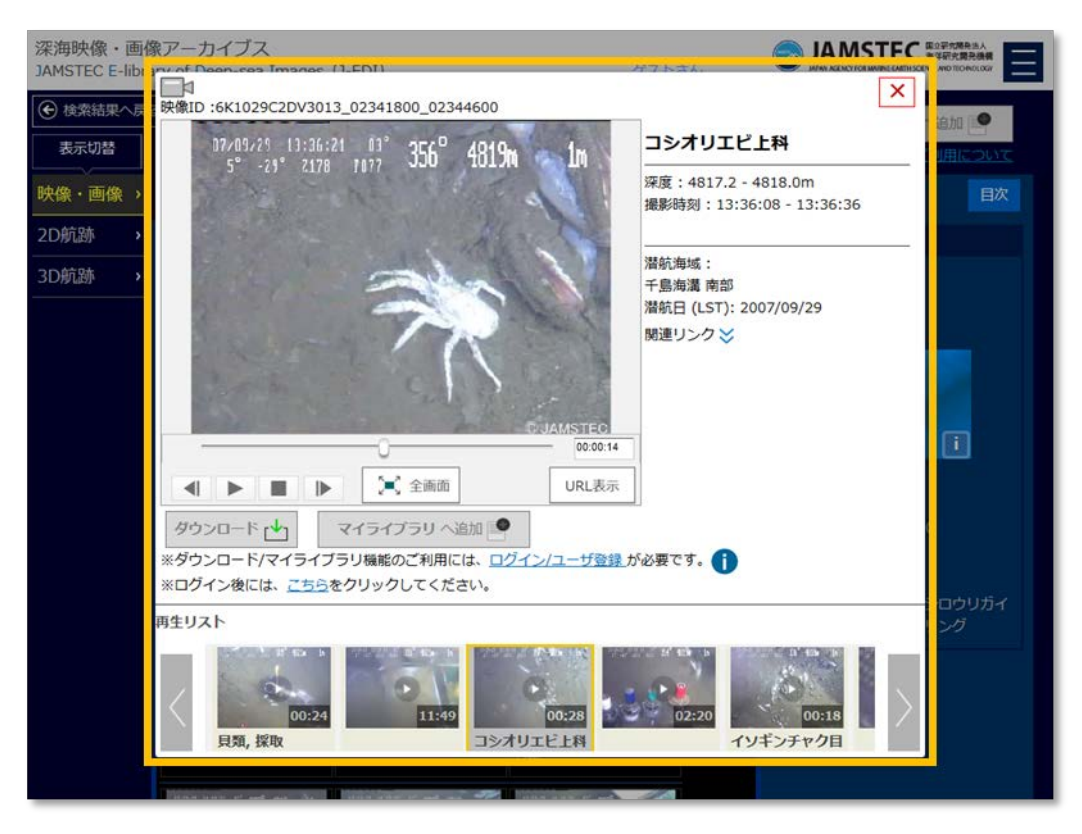

映像プレイヤー

#### 潜航調査の航跡を見る

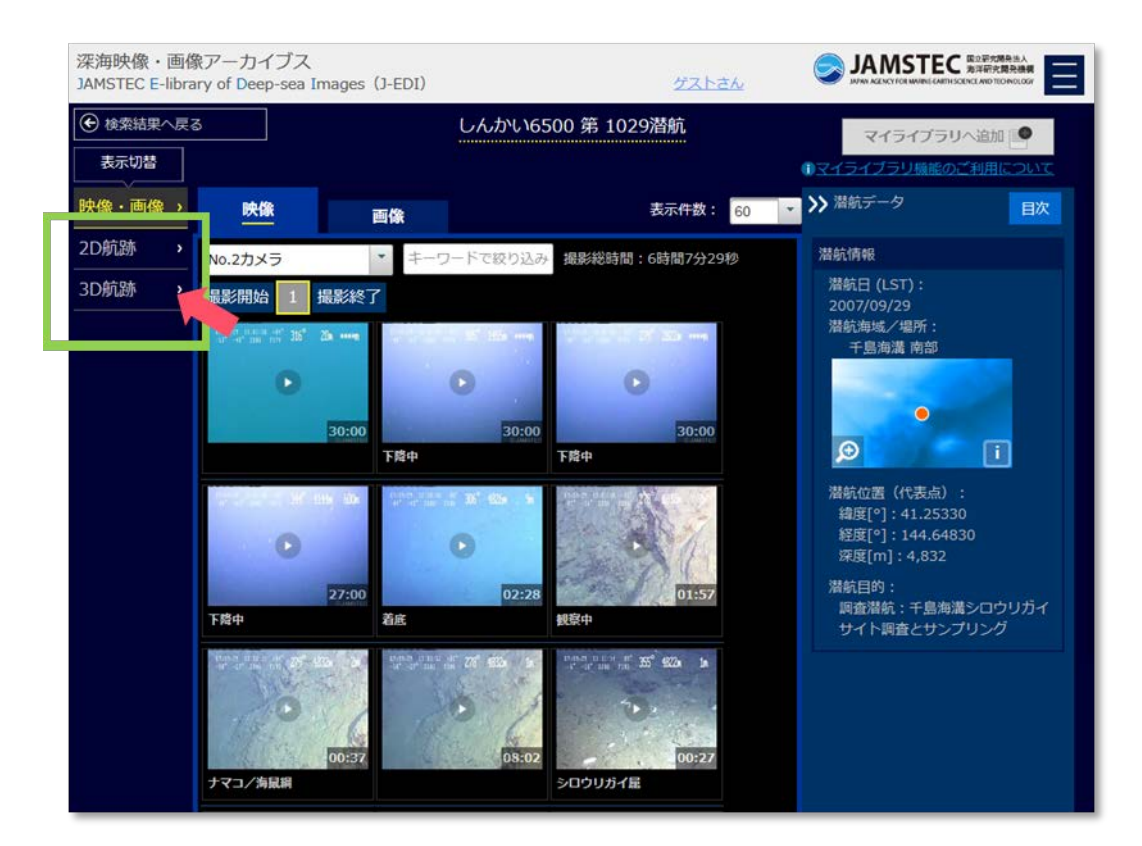

潜航調查表示画面 - 映像•画像 -

航跡データが登録されている潜航調査では、潜航調査表示画面の左側に "2D 航跡" "3D 航跡" が表示されます。 "2D 航跡"を選ぶと2次元の航跡、 "3D 航跡"を選ぶと3次元の航跡を表示した画面が開きます。

#### 【2次元航跡表示】

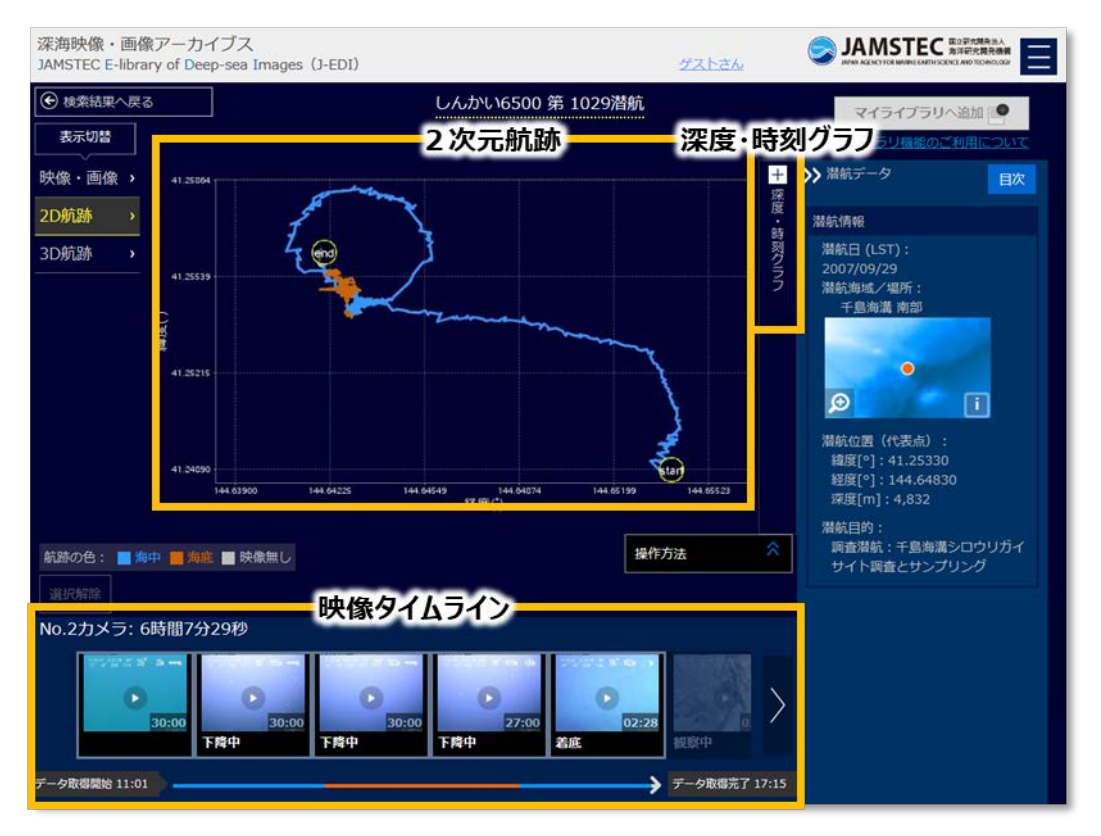

潜航調查表示画面 - 2D航跡 -

"2D 航跡"では画面中央に2次元の航跡や深度-時刻グラフ、画面中央下部に映像タイムラインが表示されます。航跡図や深度-時刻グラフ上のナビゲーションライン部分をクリック/タップすると、映像タイムラインでクリック/タップされた位置や時間に撮影されたサムネイル部分がフォーカスされます。

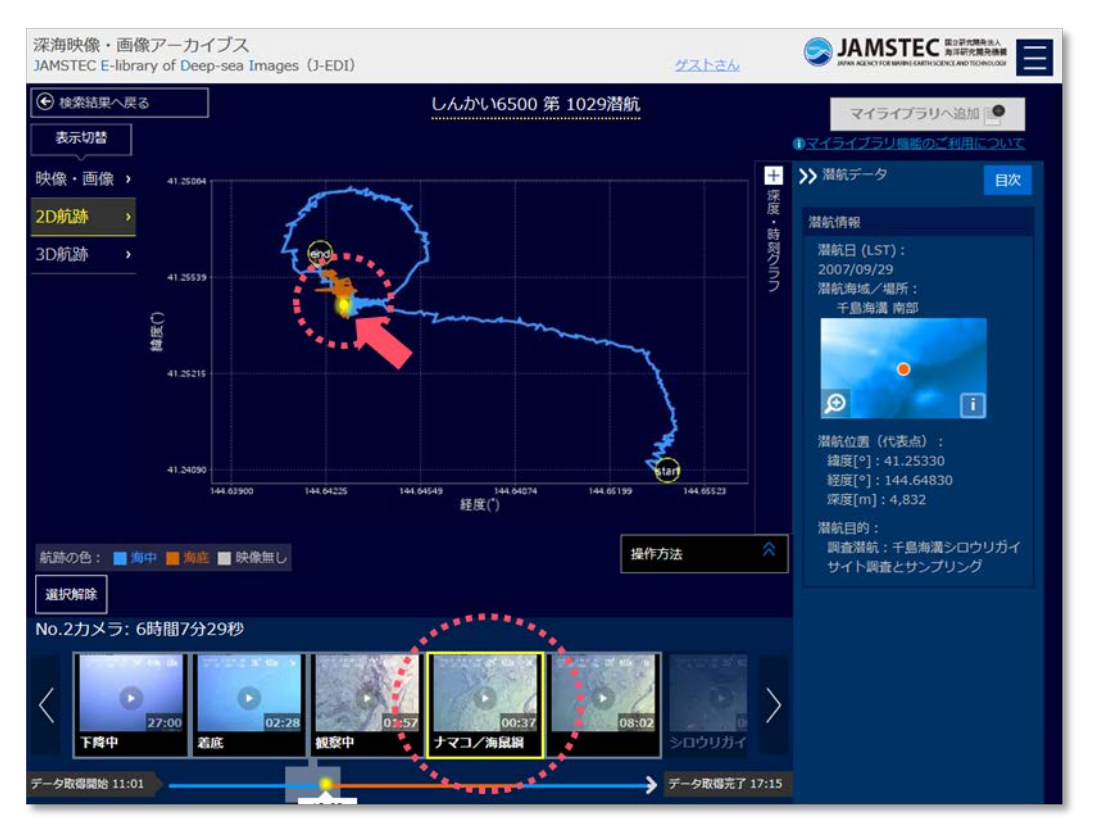

潜航調查表示画面 - 2D航跡選択後 -

映像タイムライン上のサムネイルをクリック/タップすると映像プレイヤーが開きます。※映像プレイヤーの 詳細な操作説明は、『<u>深海映像・画像を見る</u>』をご参照ください。

#### 【3次元航跡表示】

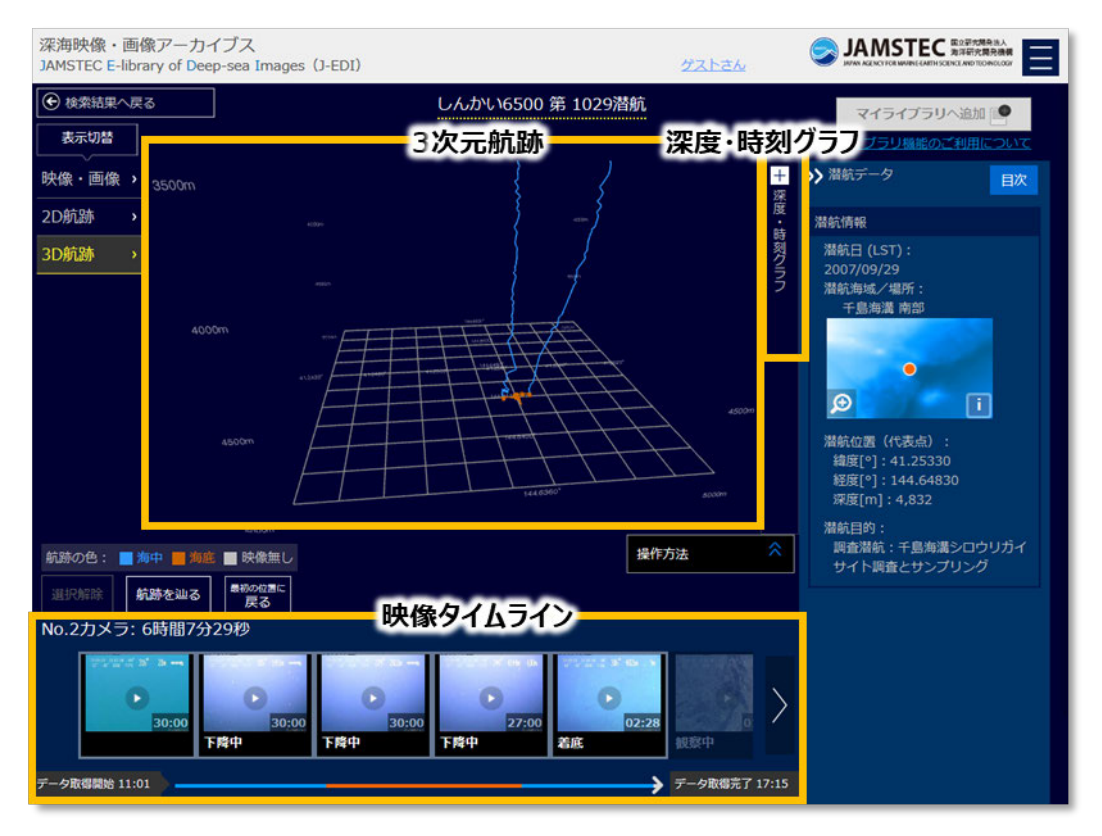

潜航調查表示画面 - 3D航跡 -

"3D 航跡"では画面中央に3次元の航跡や深度-時刻グラフ、画面中央下部に映像タイムラインが表示されます。航跡図やグラフ上のナビゲーションラインと映像タイムラインとの連動は 2D 航跡の場合と同様です。 ※Web GL に非対応の環境では 2 次元の航跡のみが利用できます。

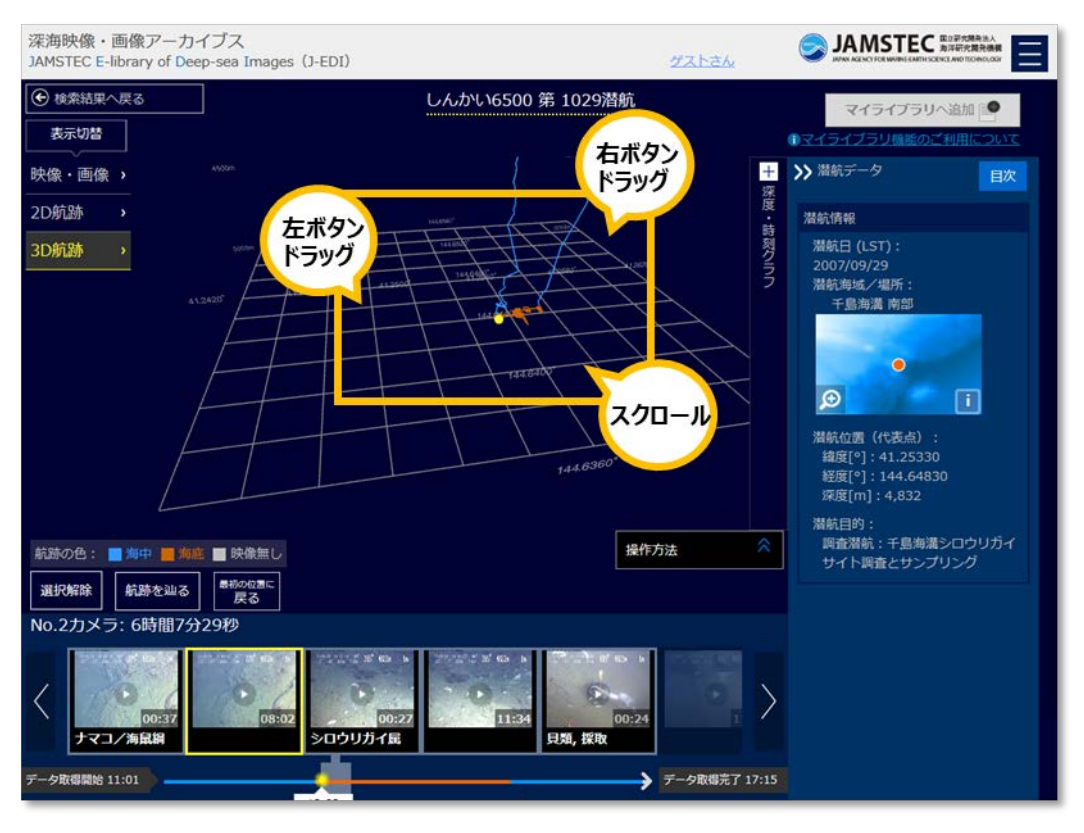

潜航調查表示画面 - 3D航跡選択後 -

3次元の航跡は、マウス操作でズームや回転、視点を移動させることができます。

①スクロールマウスでズームイン/アウトできます。

②マウスの左ボタンをドラッグすると回転します。

③マウスの右ボタンをドラッグすると視点が並行に移動します。

#### 潜航調査を追体験する

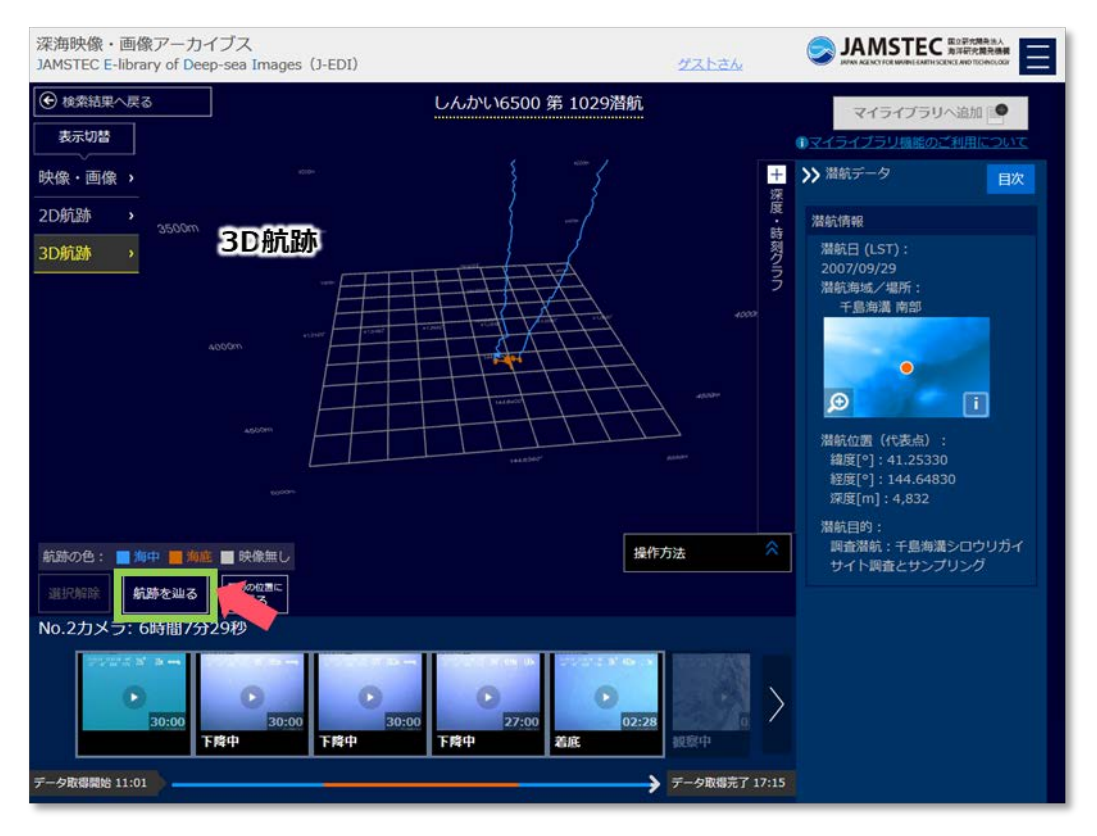

潜航調查表示画面 - 3D航跡 -

潜航調査表示画面で"3D 航跡"を開いている場合、「航跡を辿る」ボタンをクリック/タップすることで、潜 航調査を追体験するように潜水船が航跡に沿って自動で動きます。潜水船が潜航中に測定した水温や塩分値表 示の他、2次元の航跡や深度-時刻グラフ上でも自動で位置が示されます。また、映像タイムラインも潜水船の 潜航に追随し、潜航位置で撮影された映像がフォーカスされます。

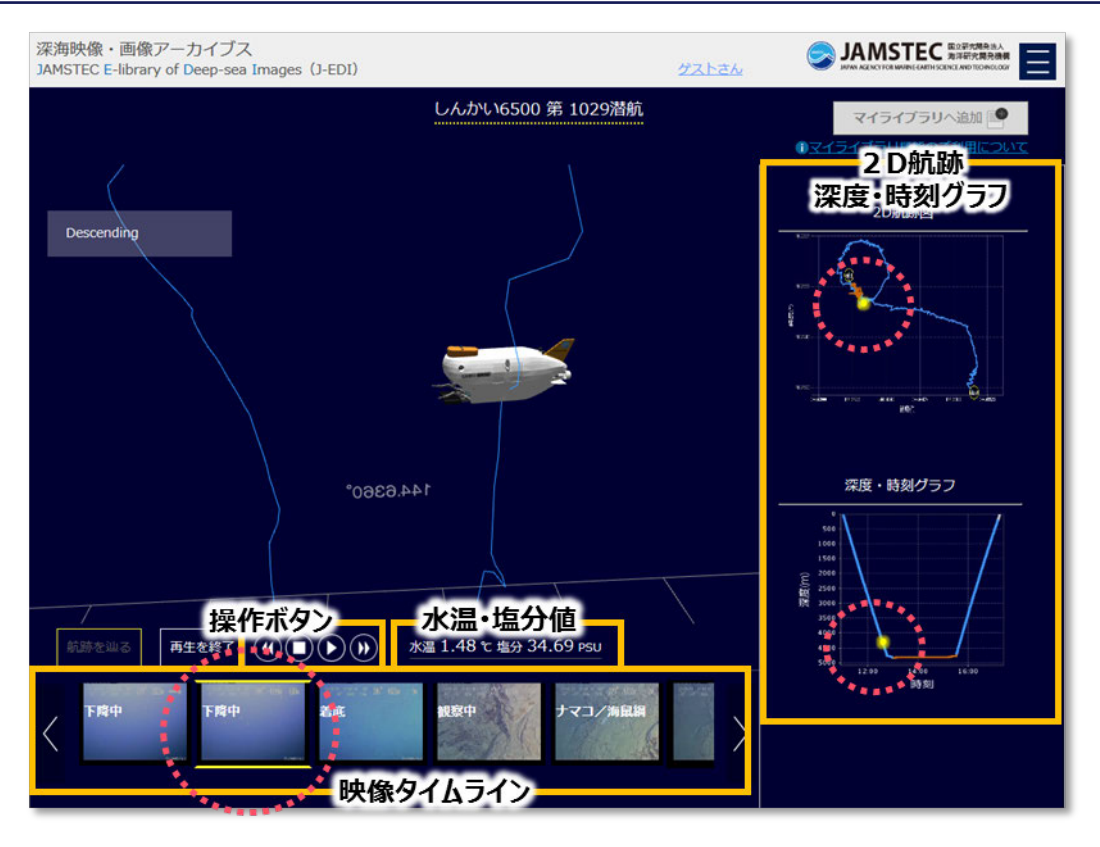

潜航調查自動再生画面

操作ボタンで「巻き戻し」「停止」「再生/一時停止」「早送り」ができます。一時停止時には3次元航跡表示 時と同様に視点を移動させることができます。

#### 潜航調査で得られた情報を見る

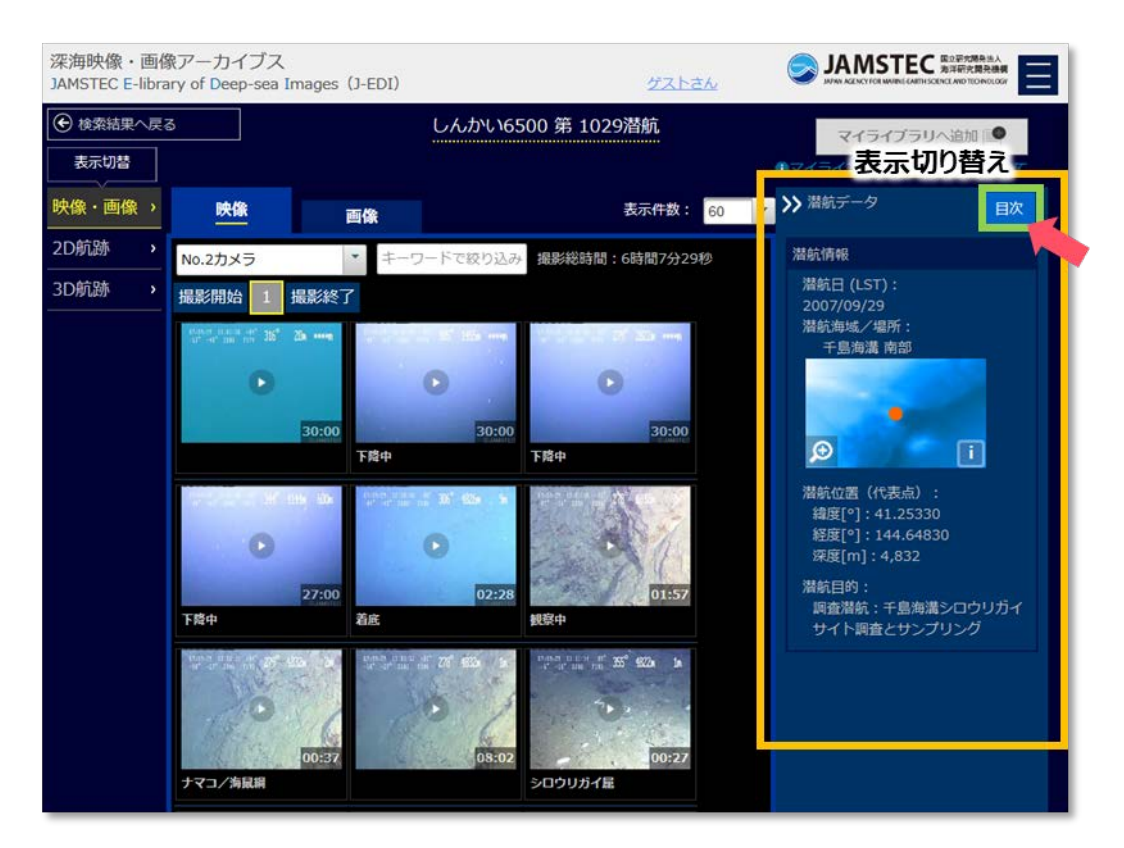

潜航調查表示画面

潜航調査表示画面の右側には、その潜航調査に関するデータが表示されます。「目次」ボタンで表示を切り替 えることができます。

【潜航情報】

選択された潜航調査に関する基本的な情報として、潜航日や潜航場所などが表示されます。潜航海域/場所の 地図は拡大して表示できます。

【水温・塩分グラフ】

選択された潜航調査で計測された CTD データを基にした水温・塩分グラフが表示されます。拡大アイコンを クリック/タップすると、これらのグラフが拡大表示されます。

CTD データは『JAMSTEC 航海・潜航データ・サンプル探索システム (DARWIN)』で公開している潜水 船 CTD データを用いています。データの詳細は『JAMSTEC 航海・潜航データ・サンプル探索システム (DARWIN)』をご参照ください。

【生物サンプル情報】

選択された潜航調査で採取された生物サンプル名などの一覧が表示されます。これらの情報の詳細は『海洋 生物サンプルデータベース』で公開されています。生物サンプルの詳細は生物サンプル名などから『海洋生物 サンプルデータベース』を開いてご参照ください。 【岩石サンプル情報】

選択された潜航調査で採取された岩石サンプル名などの一覧が表示されます。これらの情報の詳細は 『JAMSTEC 航海・潜航データ・サンプル探索システム(DARWIN)』で公開されています。岩石サンプルの 詳細は岩石サンプル名などから『JAMSTEC 航海・潜航データ・サンプル探索システム(DARWIN)』を開い てご参照ください。

【航海データ】

選択された潜航調査が行われた JAMSTEC 航海の情報が表示されます。

【関連リンク】

選択された潜航調査に関連する外部サイトのページへのリンクが表示されます。

## 3. 深海映像・画像をダウンロードする

J-EDI にログインすることで、J-EDI で公開している深海映像や画像をダウンロードすることができます。 一部の映像や画像は特別な理由によって本システムからダウンロードができません。理由などの情報は、再 生画面上に表示されている"ダウンロード不可の映像/画像について"をクリックしてご確認ください。 ※ユーザ登録/ログインについては、『ユーザ登録/ログインする』をご参照ください。

映像や画像の利用には別途、利用条件があります。詳細は『<u>映像・画像の利用について</u>』をご確認ください。

1ファイルずつダウンロードする

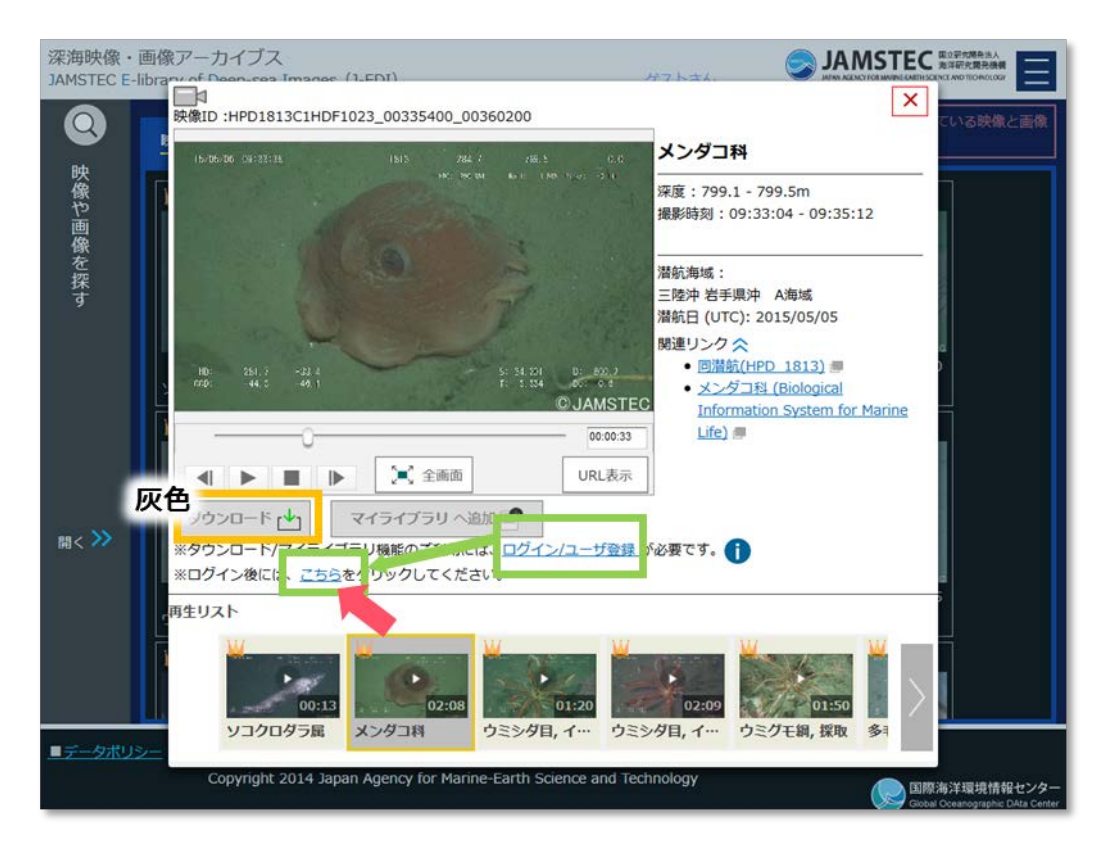

映像プレイヤー - ログイン前 -

J-EDI にログインしていない場合は、「ダウンロード」ボタンが灰色となり押すことができません。ボタン下の "ログイン/ユーザ登録"のリンクから、J-EDI にログインしてください。

J-EDI にログイン後、映像プレイヤー/画像ビューアの「こちら」をクリック/タップすることで、「ダウンロード」ボタンが押せるようになります。※J-EDI にログインした状態で映像プレイヤー/画像ビューアを立ち上げた場合には、最初から「ダウンロード」ボタンを押すことができます。

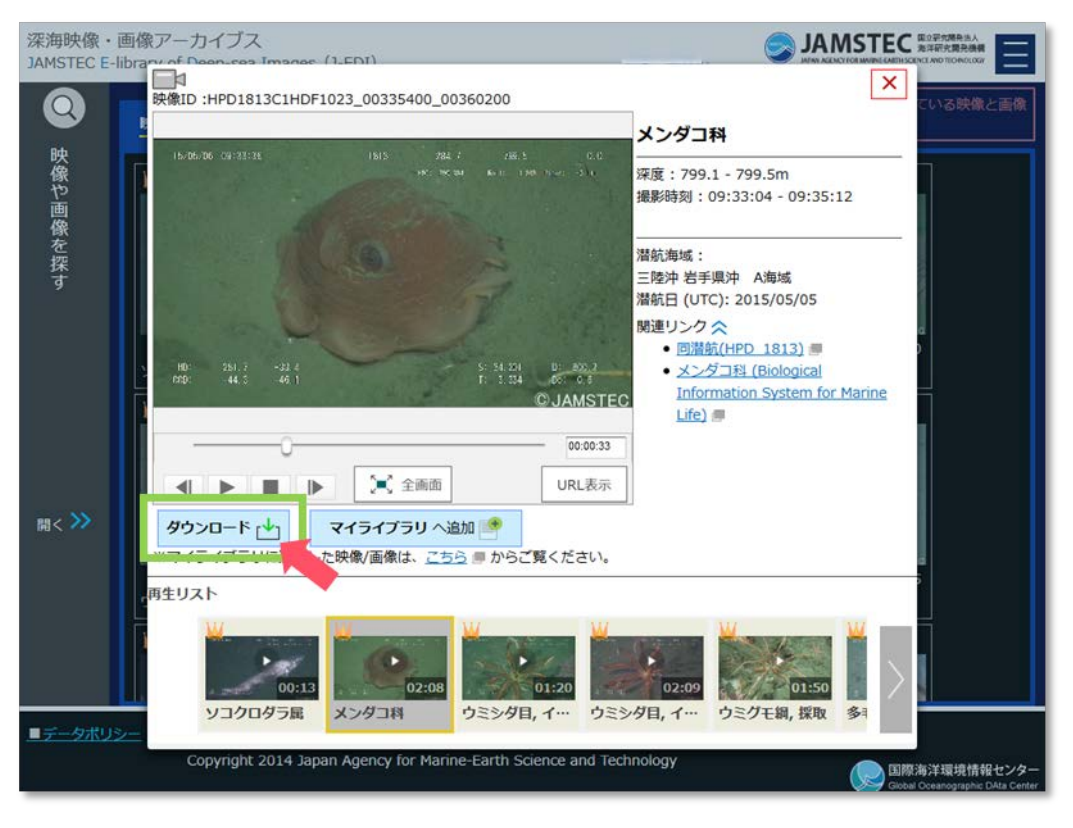

映像プレイヤー - ログイン後 -

「ダウンロード」ボタンをクリック/タップすると、"映像・画像の利用について"の注意事項が表示されま すので、内容をご確認ください。画面下部にはダウンロードされた後での映像や画像の利用目的についてアン ケート欄を設けております。今後のサイト運営のために入力をお願いしておりますので、ご理解とご協力の 程、よろしくお願いいたします。"映像・画像の利用について"の内容に同意いただいた場合は「同意してダウ ンロード」ボタンをクリック/タップしてください。表示されていた映像・画像のダウンロードが始まります。

#### 【ダウンロードできる映像・画像】

映像:H264/mpeg4形式でWebでの配信用にビットレートを調整した映像ファイルです。JAMSTECでは 高画質の映像ファイルもアーカイブしており、オフラインで提供しています。この高画質版のアーカイブ映像 は J-EDI から利用申請することができます。オフラインでの利用申請については『マイライブラリから高画質 の深海映像を利用申請する』をご参照ください。

画像:jpeg 形式で JAMSTEC がアーカイブしているファイルと同サイズの画像ファイルです。

#### 複数ファイルをまとめてダウンロードする

マイライブラリに追加した深海映像や画像を、複数選択してまとめてダウンロードできます。 ※マイライブラリ機能については、『<u>自分だけの深海映像・画像ライブラリを作る</u>』をご参照ください。

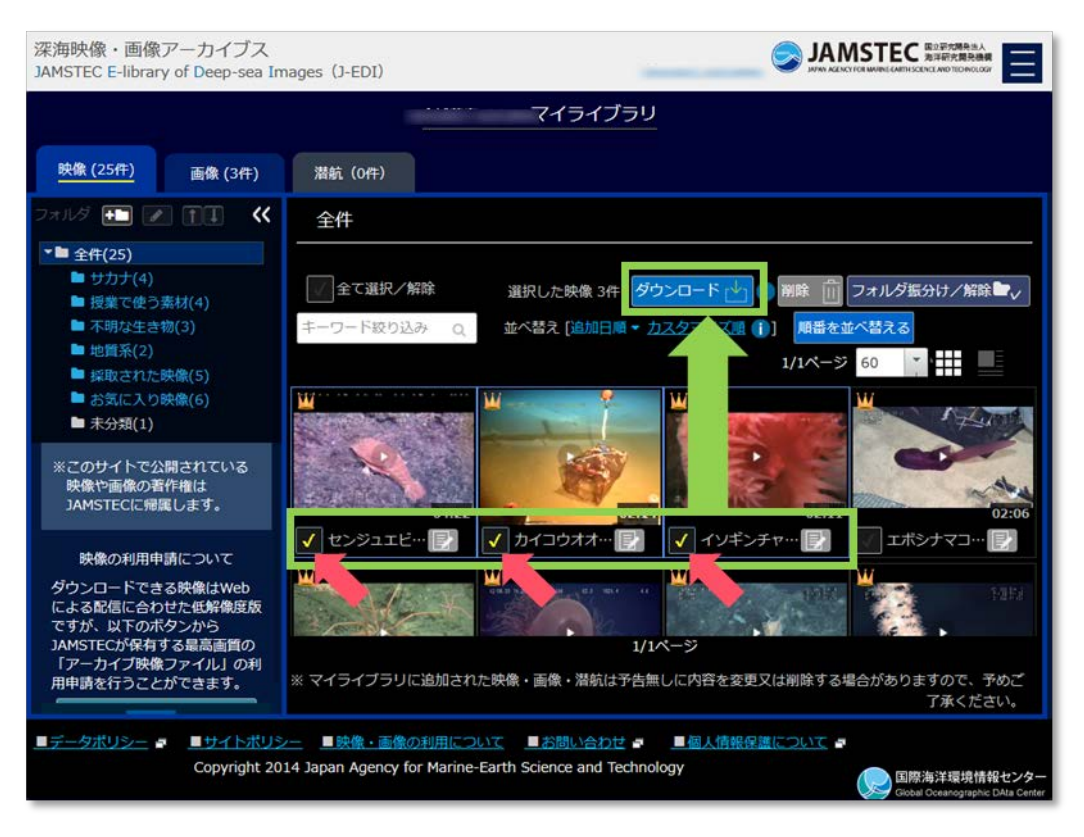

マイライブラリ画面 - 選択後 -

マイライブラリ画面でダウンロードしたい映像や画像を選択します。一度に複数の映像や画像を選択するこ とができます。「ダウンロード」ボタンをクリック/タップすると、"映像・画像の利用について"の注意事項が 表示されますので、内容をご確認ください。画面下部にはダウンロードされた後での映像や画像の利用目的に ついてアンケート欄を設けております。今後のサイト運営のために入力をお願いしておりますので、ご理解と ご協力の程、よろしくお願いいたします。"映像・画像の利用について"の内容に同意いただき、「同意してダ ウンロード」のボタンをクリック/タップしてください。選択されていた映像や画像の一括ダウンロードが始ま ります。※一度にダウンロードできるサイズは合計で350MB(約1時間分の映像)までです。これを超える 場合には、複数回に分けてダウンロードしてください。

## 4. 自分だけの深海映像・画像ライブラリを作る

J-EDI にログインすることで、自分だけの深海映像・画像ライブラリ"マイライブラリ"を作ることができます。※ユーザ登録/ログインについては、『ユーザ登録/ログインする』をご参照ください。

マイライブラリに J-EDI の深海映像・画像、潜航調査を登録しておくと、すぐにその映像や画像、潜航調査 を見ることができます。また、マイライブラリから映像や画像の複数ダウンロードや高画質映像の利用申請を することができます。

マイライブラリに深海映像・画像、潜航調査を追加する

| 深海映像・画像アーカイブス                                                                             |                                                                                   |
|-------------------------------------------------------------------------------------------|-----------------------------------------------------------------------------------|
| MMSTEC E-IIDI2<br>映像ID :HPD1813C1HDE1023 00335400 00360200                                |                                                                                   |
|                                                                                           | メンダコ科                                                                             |
| 像<br>や<br>画                                                                               | 深度:799.1 - 799.5m<br>撮影時刻:09:33:04 - 09:35:12                                     |
| 像<br>を<br>探<br>す                                                                          | 潜航海域:<br>三陸沖 岩手県沖 A海域<br>潜航日 (UTC): 2015/05/05                                    |
| 10: 251.5 -22.4<br>000: -44.5 -44.1 5: 51.54 05: 0.2<br>000: -44.5 -64.1 C. 2<br>00JAMSTE | 関連リンク 今 a<br>・ 回潜航(HPD_1813) ・ シングコ科 (Biological<br>Information System for Marine |
| 00:00:33<br>● ● ■ ▶ ○ 全面面 URL表示                                                           |                                                                                   |
| ダウンロード 🕁 マイライブラリ へ追加 🍨 ※ダウンロード (小) マイライブラリ へ追加 🔍                                          |                                                                                   |
| ※ログイン後には、ごちらを、シックしてください。                                                                  |                                                                                   |
| 再生リスト                                                                                     | ř.                                                                                |
| 00:13                                                                                     | 02:09                                                                             |
| ソコクロダラ属 メンダコ科 ウミシダ目、イ… ウミ                                                                 | ミシダ目, イ… ウミクモ綱, 探取 多目                                                             |
| Copyright 2014 Japan Agency for Marine-Earth Science and Te                               | echnology<br>国際海洋環境情報センター<br>Gibbal Creategraphic Data Center                     |

映像プレイヤー - ログイン前 -

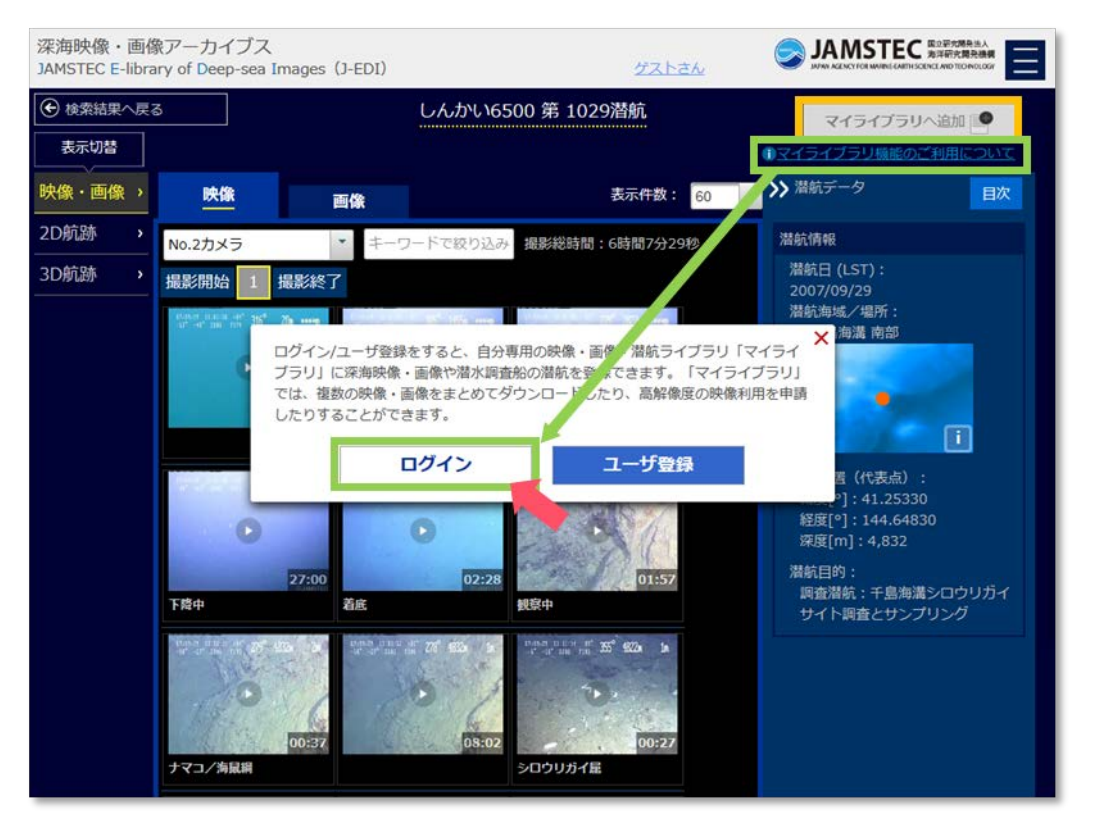

潜航調査表示画面 - ログイン前 -

J-EDI にログインしていない場合は、映像プレイヤー/画像ビューアや潜航調査表示画面の「マイライブラリ へ追加」ボタンが灰色になっているので、ボタン下の"ログイン/ユーザ登録"のリンク(潜航調査表示画面で は、ボタン下のリンクをクリックして表示されるダイアログ)から、J-EDI にログインしてください。

映像プレイヤー/画像ビューアでは J-EDI にログイン後に「更新」ボタンを押すことで、「マイライブラリヘ 追加」ボタンが押せるようになります。※J-EDI にログインした状態で映像プレイヤー/画像ビューアを立ち上 げた場合には、最初から「マイライブラリヘ追加」ボタンを押すことができます。

| 深海映像・画像アーカイブス<br>JAMSTEC E-Morganic Diseases (1,Ent)                                                                                                    |                                                                                                    |
|----------------------------------------------------------------------------------------------------|----------------------------------------------------------------------------------------------------|
| RetD: HPD1813C1HDF1023_00335400_00360200                                                                                                    |                                                                                                    |
| Kon K (and the set of a set of a set of | ×ダー科<br>: 799.1 - 799.5m<br>ボ<br>ジノへ追加しますか?<br>展記<br>単<br>単<br>・<br>・<br>・<br>・<br>・<br>・<br>・<br>・<br>・<br>・<br>・<br>・<br>・ |
| ■< >>> 9920-ドナ<br>※マイライブラリへ追加 ●<br>Rください、<br>用生りスト                                                                                                    | マイライブラリ追加前                                                                                                    |
|                                                                                                    | 深海映像・画像アーカイブス<br>2045/ED E-Elding                                                                                            |
|                                                                                                    |                                                                                                    |
|                                                                                                    |                                                                                                    |
|                                                                                                    | Copyright 2014 Japan Agency for Marine-Earth Science and Technology マイライフ <sup>*</sup> ラリ追加後                                 |

映像プレイヤー - ログイン後・マイライブラリ追加 -

「マイライブラリへ追加」ボタンをクリック/タップすると、マイライブラリですでに作成しているフォルダのダイアログが表示されます。映像や画像、潜航調査を振り分けたいフォルダのチェックボックスを選択して、マイライブラリに追加してください。フォルダを未選択の状態でマイライブラリに追加すると、"未分類"フォルダに追加されます。

ー度、マイライブラリに追加した映像や画像、潜航調査を再び表示した場合には、"マイライブラリへ追加 済"として表示されます。

## マイライブラリを開く

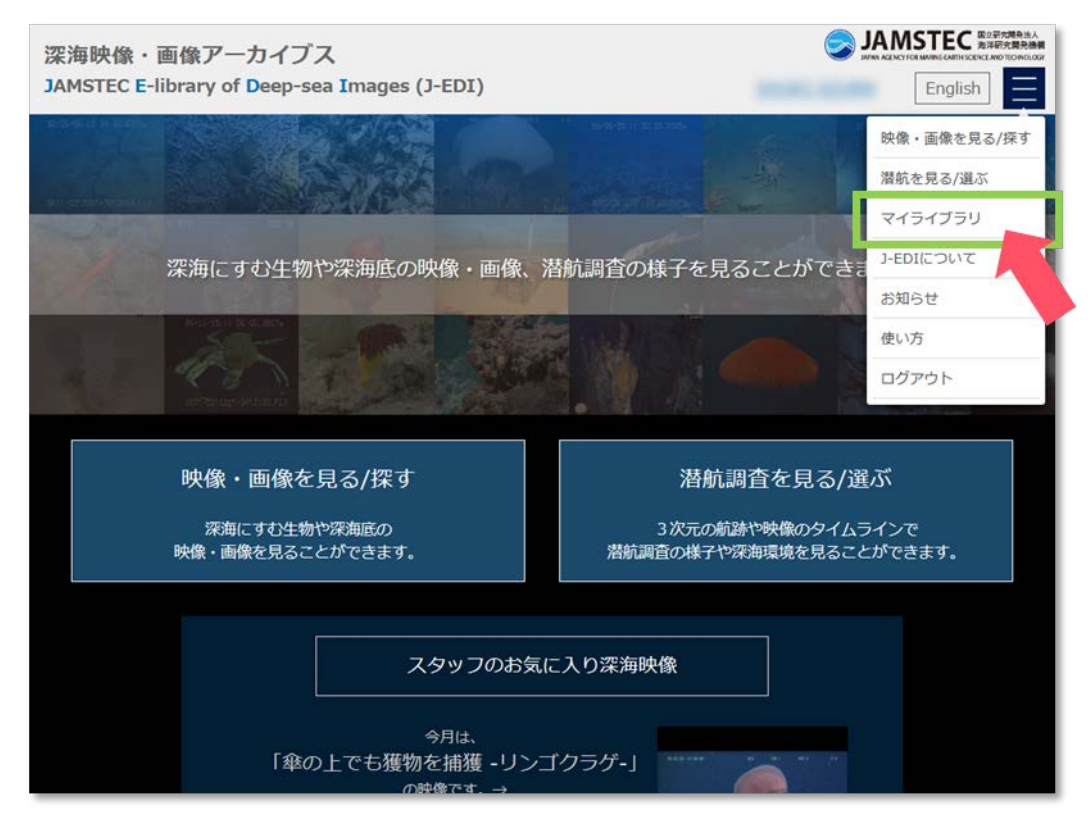

J-EDI トップページ - ログイン後 -

J-EDI トップページ上の「マイライブラリ」ボタンや、画面右上にあるメニューの「マイライブラリ」の項目からマイライブラリ画面を開きます。J-EDI にログインすることで、トップページやメニューに"マイライブラリ"の項目が表示されます。※ログイン済でもメニューに"マイライブラリ"の項目が表示されていない場合には、ブラウザを再読み込みしてください。

マイライブラリ画面では、マイライブラリに追加した映像や画像、潜航調査がタブで分かれて表示されます。 タブの下には、左側にフォルダツリー、右側に追加した映像や画像、潜航調査の一覧が表示されます。

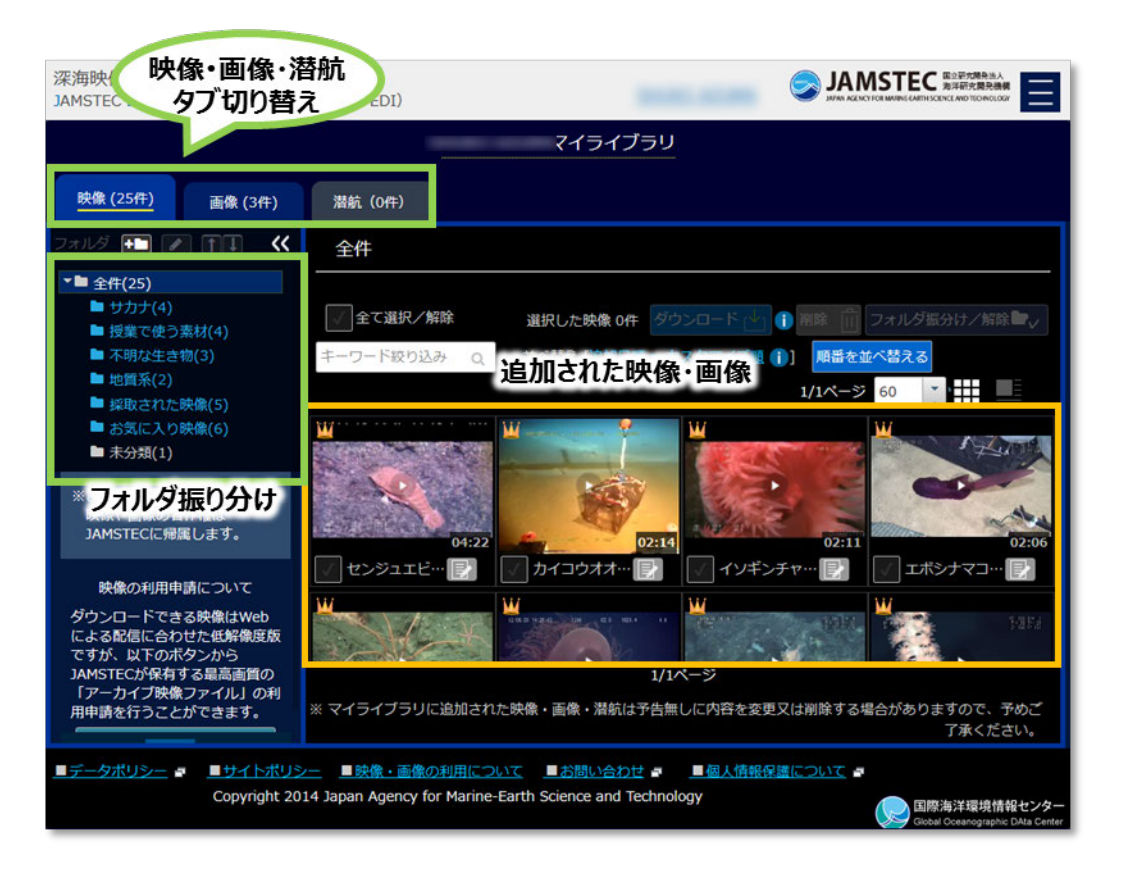

マイライブラリ画面

#### マイライブラリをカスタマイズする

マイライブラリに登録した深海映像・画像、潜航調査をフォルダに振り分けたり、一覧上での並び順を変えたりすることができます。

【フォルダの作成・編集】

"全件"を表示した状態で「フォルダ作成」ボタン<sup>112</sup>をクリック/タップし、振り分けるフォルダを作成します。 また、フォルダを選択した状態では、そのフォルダの下にサブフォルダも作成できます。作成したフォルダやサ ブフォルダは「編集」ボタン<sup>112</sup>でフォルダ名の編集や「↑」「↓」ボタン<sup>1111</sup>で表示順を並べ替えることができ ます。

| 深海映像・画像アーカイブス<br>JAMSTEC E-library of Deep-sea Ir                                                                                                    |                                                                                   |  |  |
|----------------------------------------------------------------------------------------------------|-----------------------------------------------------------------------------------|--|--|
|                                                                                                    | マイライブラリ                                                                           |  |  |
| 映像 (25件) 画像 (3件)                                                                                                    | 潜航 (0件)                                                                           |  |  |
| 27/2 💼 [ 🛛 🖬 🔍                                                                                                    | 全件                                                                                |  |  |
| カナ(4)<br>授業で使う素材(4)                                                                                                    | 全て選択/解除     選択した映像 0件     ダウンロード、     「」     御際     「」     フォルダ振分け/解除     」     、 |  |  |
| <ul> <li>■ 不明な生き物(3)</li> <li>■ 地質系(2)</li> </ul>                                                                                                    | キーワート 11111111111111111111111111111111111                                         |  |  |
| ■ 採取された映像(5)                                                                                                    | 1/1ページ 60 1                                                                       |  |  |
| ■ お気に入り映像(6)<br>■ 未分類(1)                                                                                                    |                                                                                   |  |  |
| ※このサイトで公開されている<br>映像や画像の著作権は<br>JAMSTECに帰属します。                                                                                                    | 保存         キャンセル         02:11         02:06                                      |  |  |
| 映像の利用申請について                                                                                                    | 🕢 センジュエビ… 📝 🕢 カイコウオオ… 🛃 🕢 イソギンチャ… 📝 🖉 エポシナマコ… 📝                                   |  |  |
| ダウンロードできる映像はWeb<br>による配信に合わせた低解像度版<br>ですが、以下のボタンから<br>JAMSTECが保有する最高面質の                                                                                         |                                                                                   |  |  |
| 用申請を行うことができます。                                                                                                    | ※マイライブラリに追加された映像・画像・潜航は予告無しに内容を変更又は削除する場合がありますので、予めご<br>了承ください。                   |  |  |
| <u>■データポリシー</u> ■ <u>サイトポリシー</u> <u>■映像・画像の利用について</u> <u>■お問い合わせ</u> <u>■ 個人情報保護について</u><br>Copyright 2014 Japan Agency for Marine-Earth Science and Technology |                                                                                   |  |  |

#### マイライブラリ画面 -映像タブ(フォルダ作成)-

【フォルダ振分け・解除】

映像や画像、潜航の一覧でフォルダに振り分ける映像や画像、潜航をチェックボックスで選択します。「フォル ダ振分け/解除」ボタンをクリック/タップすると、マイライブラリのフォルダを選択するダイアログが表示され ます。映像や画像、潜航を振り分けたいフォルダのチェックボックスを選択して、選択した映像や画像、潜航を フォルダに振り分けることができます。映像や画像、潜航は複数のフォルダに振り分けることができます。

| 深海映像・画像アーカイブス<br>JAMSTEC E-library of Deep-sea Images (J-EDI)                                                                                                    |                                                                                                    |  |  |  |  |
|----------------------------------------------------------------------------------------------------|----------------------------------------------------------------------------------------------------|--|--|--|--|
| <u>映像 (25件)</u> 画像 (3件)                                                                                                    | マイライブラリ<br>潜航 (0件)                                                                                                    |  |  |  |  |
| フォルダ 💼 💌 🗊 《<br>* 🖿 全件(25)<br>■ サカナ(4)                                                                                                    | 全件<br>フォルダ振分け/解離 × 10 第11 フォルダ振分け/解離 、                                                                                                    |  |  |  |  |
| <ul> <li>授業で使う素材(4)</li> <li>不明な生き物(3)</li> <li>地質系(2)</li> <li>採取された映像(5)</li> <li>お気に入り映像(6)</li> <li>未分類(1)</li> </ul>                                         | フォルダ振り分けを選択     町カナ     町間番を並べ替える       単ガカナ     町     一       ● ガカナ     0     0       ● 水町な生き物     0     0       ● 地質系     0     0                                                                                                    |  |  |  |  |
| ※このサイトで公開されている<br>映像や画像の著作権は<br>JAMSTECに帰属します。                                                                                                    | <ul> <li>○ 採取された映像</li> <li>○ お気に入り映像</li> <li>○ お気に入り映像</li> <li>○ ながえに入り映像</li> <li>○ ながえに入り (2:3)</li> <li>○ 2:30</li> <li>○ 2:30</li></ul> |  |  |  |  |
| 映像の利用申請について<br>ダウンロードできる映像はWeb<br>による配信に合わせた低解像度版<br>ですが、以下のボタンから<br>JAMSTECが保有する最高面質の<br>「アーカイプ映像ファイル」の利<br>用申請を行うことができます。                                       |                                                                                                    |  |  |  |  |
| ■データポリシー       ■サイトポリシー       ●映像・画像の利用について       ■お問い合わせ 。       ■個人情報保護について       ■         Copyright 2014 Japan Agency for Marine-Earth Science and Technology |                                                                                                    |  |  |  |  |

マイライブラリ画面 -映像タブ(フォルダ振り分け・解除)-

#### 【絞り込み・順番の並べ替え】

マイライブラリに追加した映像や画像の内容や登録されたメモで絞り込むことができます。また、マイライブラリに追加した順に並べ替えたり、事前に並べ替えた順番で表示させたりできます。

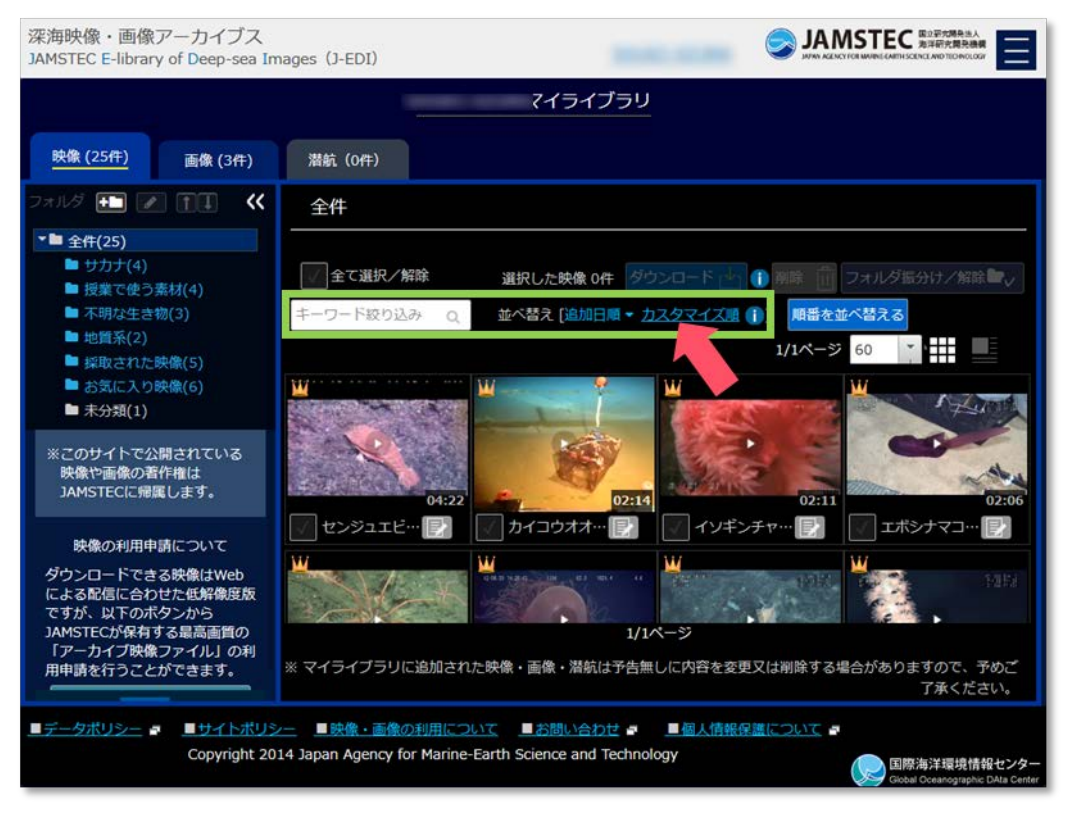

マイライブラリ画面 -映像タブ(絞り込み・順番の並べ替え)-

#### 【映像や画像を自由に並べ替える】

マイライブラリではフォルダ内での映像や画像の並び順を自由に変えることができます。「順番を並べ替える」 ボタンをクリック/タップして、選択した映像や画像を前後に移動させたり、サムネイルをドラッグアンドドロ ップで移動させたりできます。並び順を入れ替え終わったら、「確定」ボタンを押すことで反映されます。

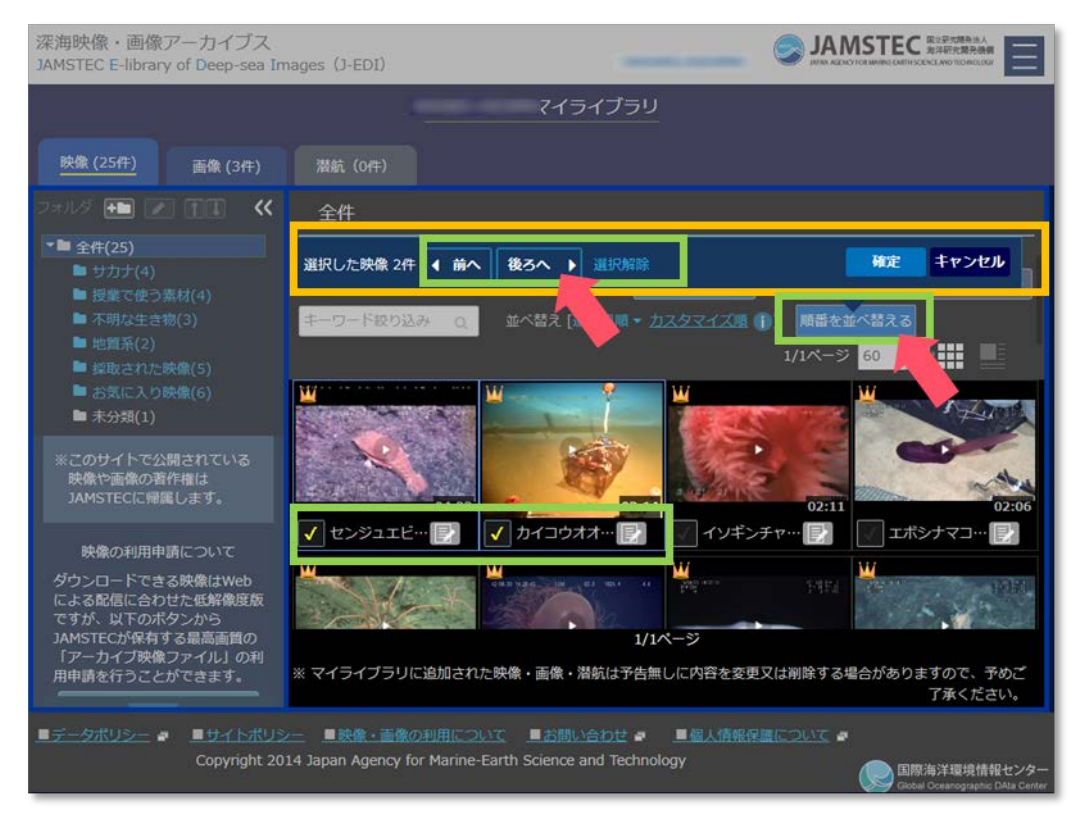

マイライブラリ画面 -映像タブ(映像や画像を自由に並べ替える)-

#### マイライブラリの深海映像・画像、潜航調査にメモを記載する

マイライブラリに追加した深海映像・画像、潜航調査には、自分だけのメモを記載することができます。

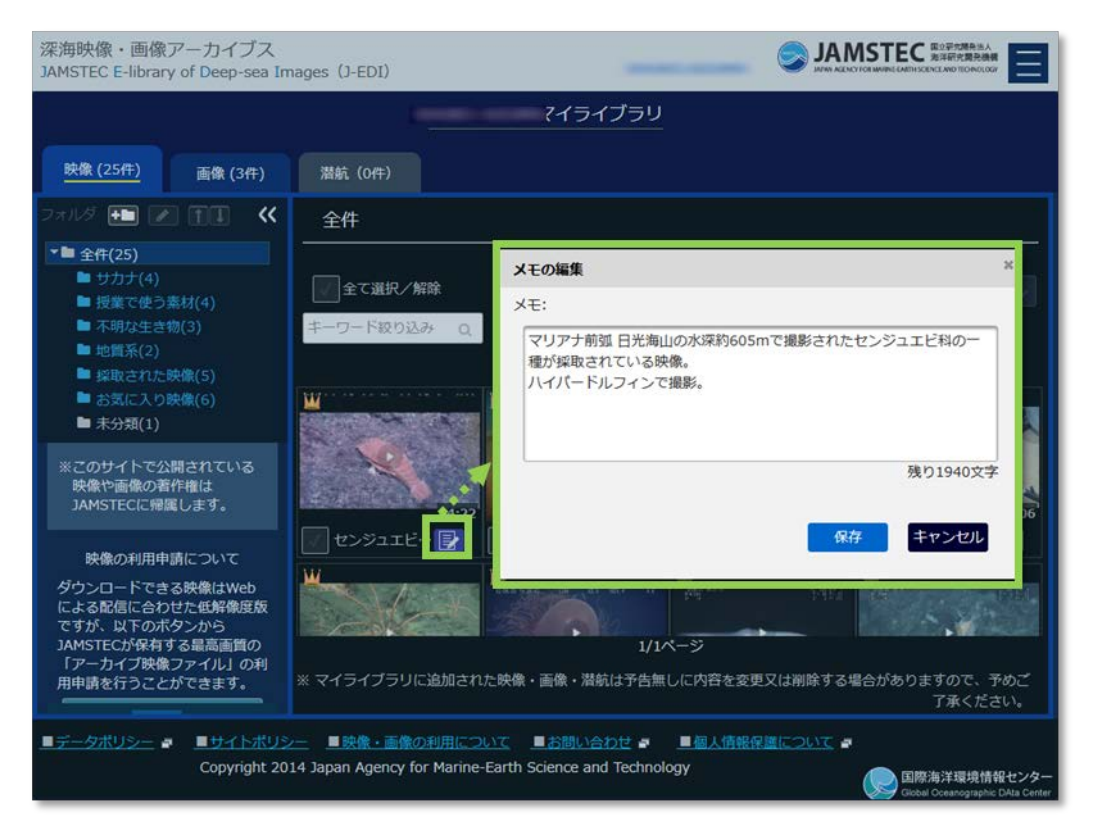

マイライブラリ画面 - 映像タブ(メモの編集) -

深海映像・画像、潜航調査の一覧上で、メモを記載したい映像や画像、潜航調査の「メモ」ボタンをクリック/タップして、メモを記載します。映像プレイヤー/画像ビューア上の「メモ」ボタンのからもメモを記載できます。 ます。メモは 2000 文字まで登録することができます。

記載したメモは、深海映像・画像、潜航調査の一覧や、一覧から表示される映像プレイヤー/画像ビューアで見ることができます。

マイライブラリから深海映像・画像、潜航調査を削除する

マイライブラリに追加した深海映像や画像、潜航調査は、マイライブラリから削除することができます。※マ イライブラリに追加した深海映像や画像は、J-EDI運用スタッフが深海映像や画像の操作をした際に再生時間が 変わる場合があります。再度、マイライブラリに追加したい場合には、一度、マイライブラリへ登録された映像 や画像を削除されることをお薦めいたします。

| 深海映像・画像アーカイブス<br>JAMSTEC E-library of Deep-sea In                                                                           | mages (J-EDI)                                                                                                    |
|----------------------------------------------------------------------------------------------------|----------------------------------------------------------------------------------------------------|
| 映像 (25件) 画像 (3件)                                                                                                    | マイライブラリ 潜航 (0件)                                                                                                    |
| フォルダ ・ ● ・ ・ ・ ・ ・ ・ ・ ・ ・ ・ ・ ・ ・ ・ ・ ・ ・                                                                                  | 全作         全て選択/解除       選択した映像 1件         チーワード取り込み       Q         並べ替え[追加日頃・カスタマイスな)]       周囲を並べ替える         1/1ページ       60                                                                                                    |
| ー ホカス(1)<br>※このサイトで公開されている<br>映像や画像の著作権は<br>JAMSTECに帰属します。                                                                  |                                                                                                    |
| 映像の利用申請について<br>ダウンロードできる映像はWeb<br>による配信に合わせた低解像度版<br>ですが、以下のボタンから<br>JAMSTECが保有する最高面質の<br>「アーカイブ映像ファイル」の利<br>用申請を行うことができます。 | ・       ・       ・       ・       ・       ・       ・       ・       ・       ・       ・       ・       ・       ・       ・       ・       ・       ・       ・       ・       ・       ・       ・       ・       ・       ・       ・       ・       ・       ・       ・       ・       ・       ・       ・       ・       ・       ・       ・       ・       ・       ・       ・       ・       ・       ・       ・       ・       ・       ・       ・       ・       ・       ・       ・       ・       ・       ・       ・       ・       ・       ・       ・       ・       ・       ・       ・       ・       ・       ・       ・       ・       ・       ・       ・       ・       ・       ・       ・       ・       ・       ・       ・       ・       ・       ・       ・       ・       ・       ・       ・       ・       ・       ・       ・       ・       ・       ・       ・       ・       ・       ・       ・       ・       ・       ・       ・       ・       ・       ・       ・       ・       ・       ・       ・       ・       ・       ・       ・ |
| <u>■データボリシー</u> ■ <u>■サイトボリ</u><br>Copyright 20                                                                             | 2- ■映像・画像の利用について ■お問い合わせ マ ■個人情報保護について マ<br>14 Japan Agency for Marine-Earth Science and Technology Coded Oceanographic DAta Center                                                                                                    |

マイライブラリ画面 - 選択後 -

マイライブラリ画面で削除したい映像や画像、潜航調査をチェックボックスで選択します。一度に全ての映像や画像、潜航調査を選択したい場合は、画面上部の"全て選択/解除"の部分を選択します。「削除」ボタンをクリック/タップすると、選択した映像や画像、潜航調査をマイライブラリから削除することができます。削除すると、記載されたメモも削除されます。また、フォルダに振り分けられている場合には、全てのフォルダから削除されます。

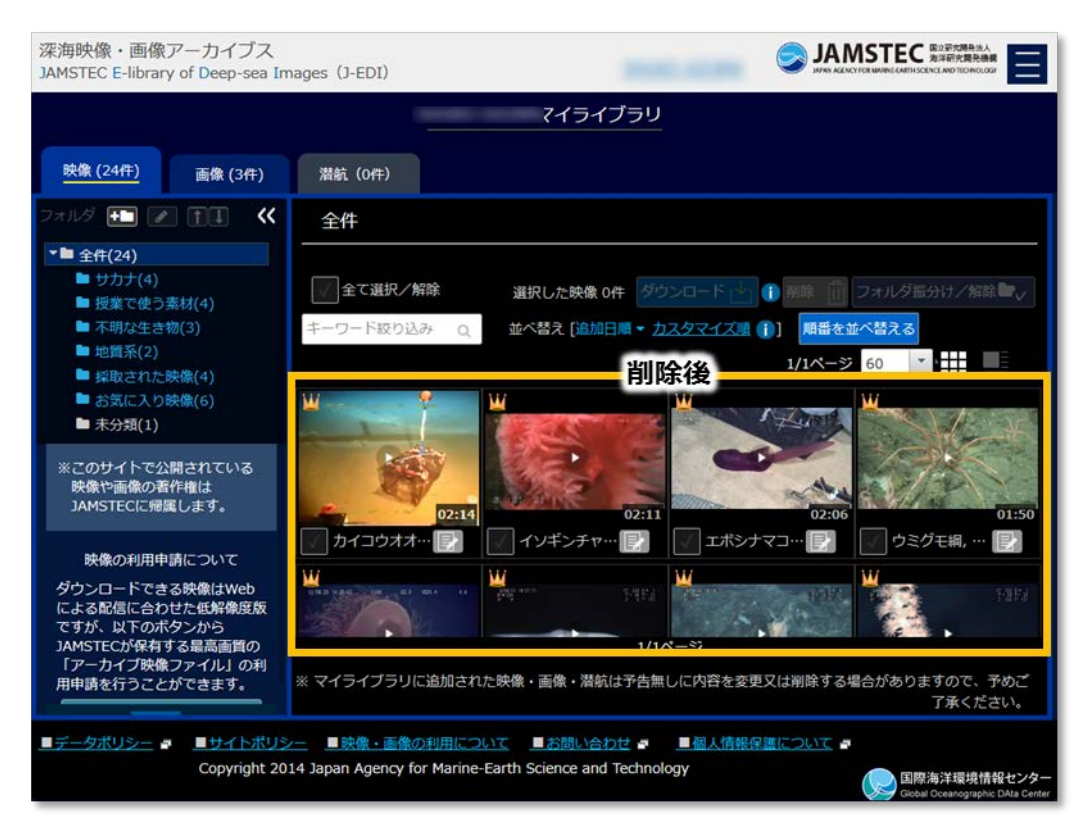

#### マイライブラリ画面 - 削除後 -

#### マイライブラリから深海映像・画像をダウンロードする

『<u>深海映像・画像をダウンロードする</u>』の章にある『<u>複数ファイルをまとめてダウンロードする</u>』を参照してください。

#### マイライブラリから高画質の深海映像を利用申請する

申請できる映像ファイルは JAMSTEC がオフラインでの提供用に用意している最高画質でアーカイブしたものです。※映像ファイルの解像度やファイル形式は『<u>映像・画像の利用について</u>』の"アーカイブ映像ファイ ルの解像度やファイル形式について"をご覧ください。

映像の利用には別途、利用条件があります。詳細は『<u>映像・画像の利用について</u>』をご確認ください。

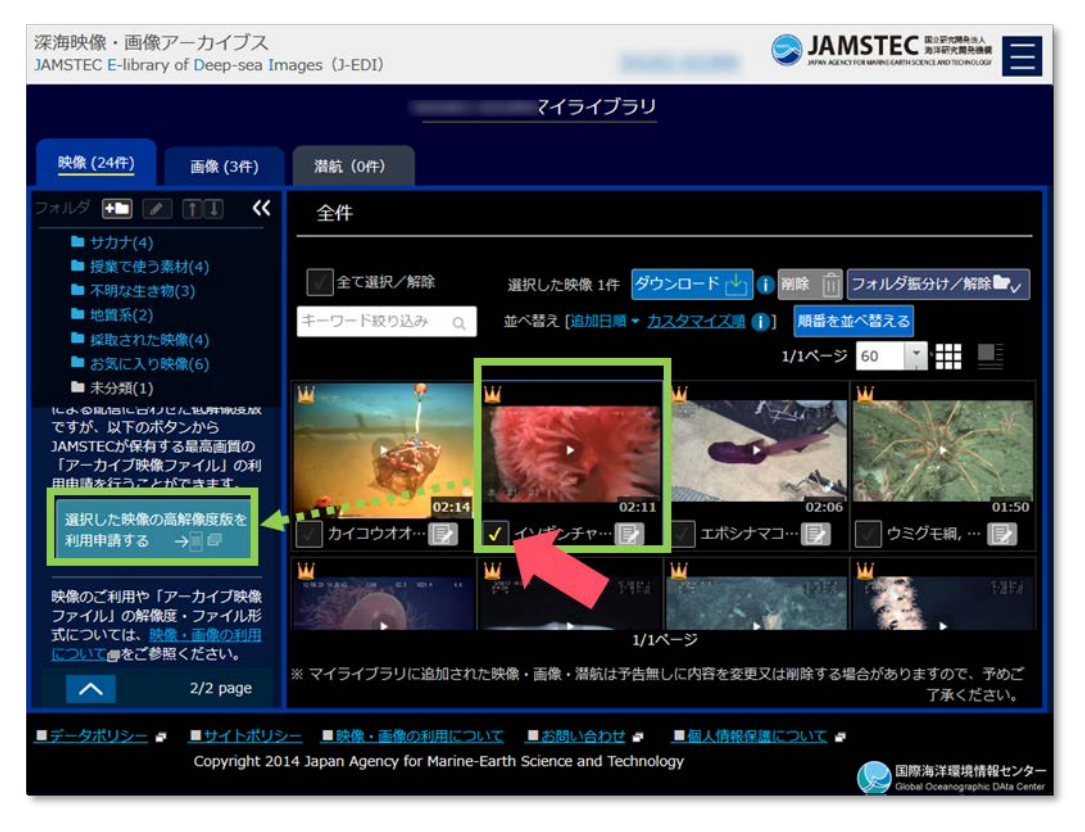

マイライブラリ画面 - 選択後 -

マイライブラリ画面で高画質版の利用を申請したい映像をチェックボックスで選択します。一度に複数の映像を選択したい場合は、画面上部の"マイライブラリに登録されている全ての映像を選択する"の部分を選択 してください。「利用申請をする」ボタンをクリック/タップすると、利用申請フォームが表示されます。

| 深海映像・画像アーカイブス<br>JAMSTEC E-library of Deep-sea                                                                                                    | Images (J-EDI)                         | S JAMSTEC                                                                                                    |
|----------------------------------------------------------------------------------------------------|----------------------------------------|----------------------------------------------------------------------------------------------------|
| アーカイ                                                                                                    | ブ映像ファイルの利用                             | ご確認ください                                                                                                    |
| <ul> <li>・中国際に</li> <li>・ 公規書<br/>用する</li> <li>・ 公規書<br/>用する</li> <li>・ 公規書</li> <li>・ ス級書</li> <li>・ ス級書</li> <li>・ ス級書</li> <li>・ ス級書</li> <li>・ ス級書</li> <li>・ ス級書</li> <li>・ ス級書</li> <li>・ スの構成</li> <li>・ マークイ</li> <li>・ マスメデ</li> <li>・ (アーク</li> </ul> | ていていていていていていていていていていていていていていていていていていてい | 10年期<br>についてご確認ください、<br>カイブ発電ファイルをお用した結果については通<br>数点びそのアーカイブ発電ファイルを検信。販売してはいけません、<br>され、消耗が特徴プロマイルを改善(販売してはいけません、<br>され、消耗が特徴ファイルを利用した結果については通<br>にはのアーカイブ発電ファイルを利用した成果にはANSTECOD<br>くください、<br>とはのファーカイブ発電ファイルを利用した成果を込まする場合に<br>イトル、沿気の消圧、10条の運用が加増に定して取得自答を明<br>ます。<br>とびそのアーカイブ発電ファイルを利用した成果を込まする場合に<br>イトル、沿気の消圧、10条の運用が加増する場合になります。<br>認定してきるご知ります。<br>は、消費者の提供に買する原転がわけせきご響用ください。<br>ほうファイル長が見ついては、こう多くをご知ください。                                                                                                    |
| #154R                                                                                                    | 2.8                                    |                                                                                                    |
| 10023)<br>10023)                                                                                                    | මක)                                    | 9901531019407106,0519000,0510000                                                                                                    |
| 利用目的(                                                                                                    | 8))                                    | <ul> <li>         ・ 飲食目的         ・ (株式目的         ・)、(株式目的         ・)、(本式目的         ・)、(本式目的         ・)、(本式目的         ・)</li></ul> |
| 51.<br>11.<br>11.<br>11.<br>11.<br>11.<br>11.<br>11.<br>11.<br>11.                                                                                                    |                                        |                                                                                                    |
| 中語教徒編                                                                                                    |                                        |                                                                                                    |
| E\$ (83                                                                                                    | )                                      | -                                                                                                    |
| 所能機関(                                                                                                    | 630<br>L 7 (-89)                       | (Dande on in                                                                                                    |
| x DØ45                                                                                                    | している方は、ユーザ登録<br>へいことい                  | Nordine arturus f. Comincate wurdenowes:                                                                                                    |
| Copyright 2014 Japan Agency for M                                                                                                    | tarine-Earth Science and               | Technology                                                                                                    |

利用申請フォーム

利用申請フォームの上部に記載されている注意事項をご確認ください。

フォームには、マイライブラリで選択された映像の映像 ID が自動で記載されます。利用目的をご入力ください。申請者情報には、J-EDIのログインユーザの情報が記載されています。申請者が別の方の場合などは修正の上、申請してください。

## 5. ユーザ登録/ログインする

ユーザ登録する

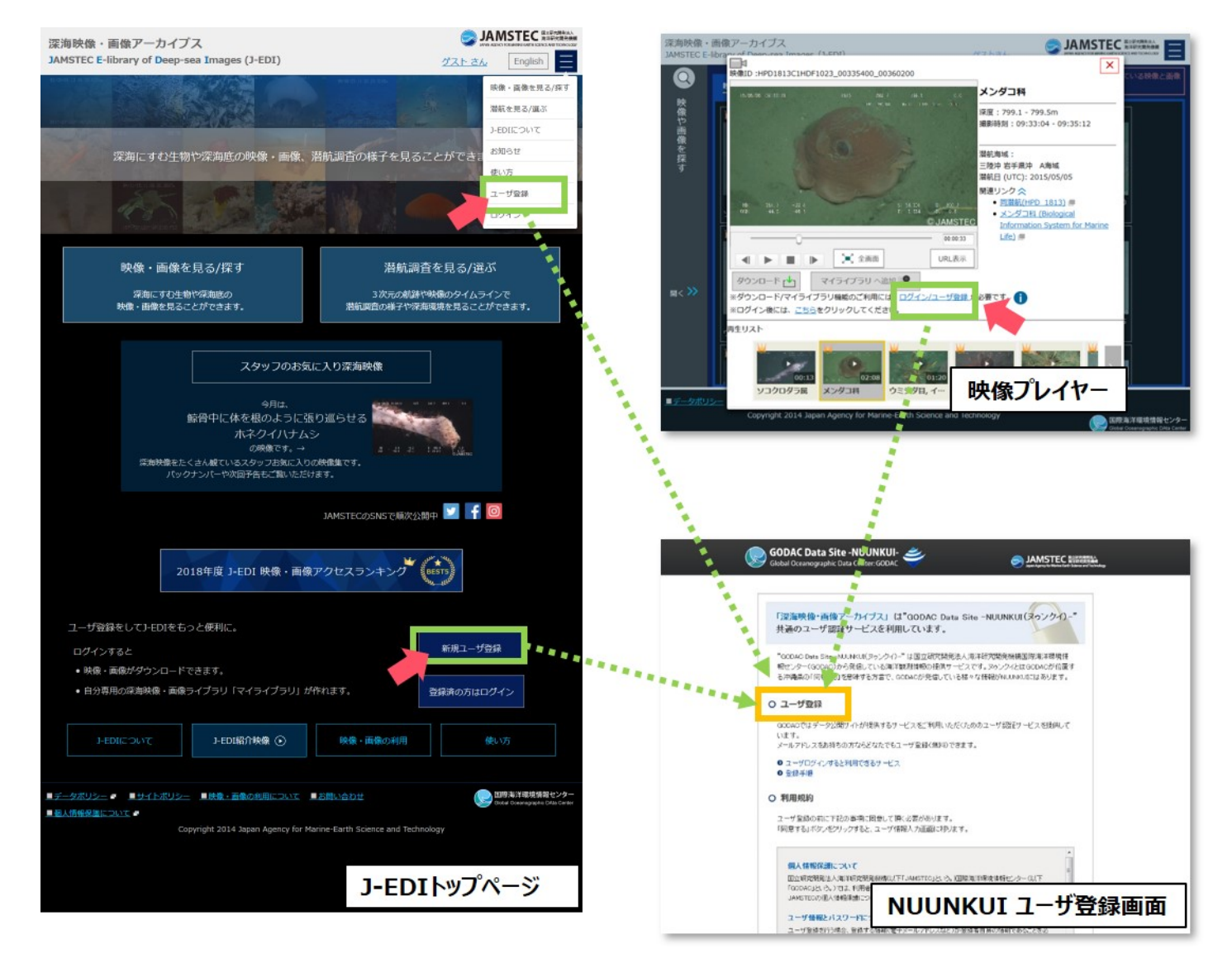

ユーザ登録画面への流れ

ログインIDをお持ちでない方は最初にユーザ登録をお願いいたします。J-EDIトップページの「新規ユー ザ登録」ボタン、メニューの"ユーザ登録"や映像プレイヤー・画像ビューアの"ログイン/ユーザ登録"から ユーザ登録をお願いいたします。

※JAMSTEC 国際海洋環境情報センター(GODAC)の海洋環境情報の提供サービスである『<u>NUUNKUI</u>』 共通のユーザ認証サービスを利用しています。

## ログインする

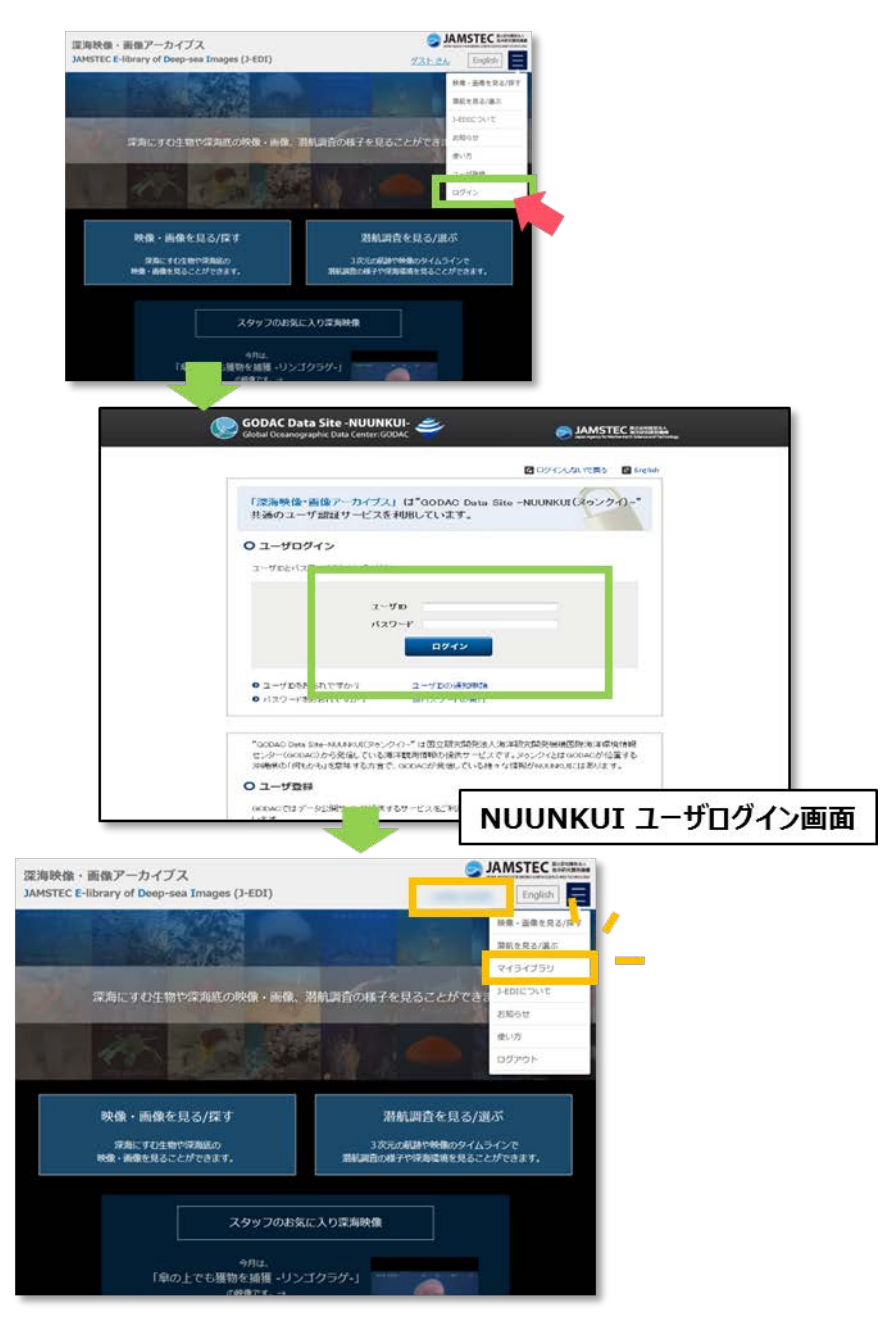

J-EDI トップページからログイン完了までの画面の流れ

J-EDI トップページの「登録済みの方はログイン」ボタン、もしくはメニューの"ログイン"や映像プレイ ヤー・画像ビューアの"ログイン/ユーザ登録"からログイン画面を開き、ご自身のユーザ名およびパスワード を入力してログインします。

ログイン後、J-EDIの画面に戻ります。J-EDIの画面上部にお名前が表示されていれば、ログイン中であり、映像や画像のダウンロード、マイライブラリ機能を利用することができます。

映像プレイヤー・画像ビューアからログインした場合には、 プレイヤー上の ダウンロードボタン下部に表示 している "こちら" をクリックして、 ログイン状態にしてください。

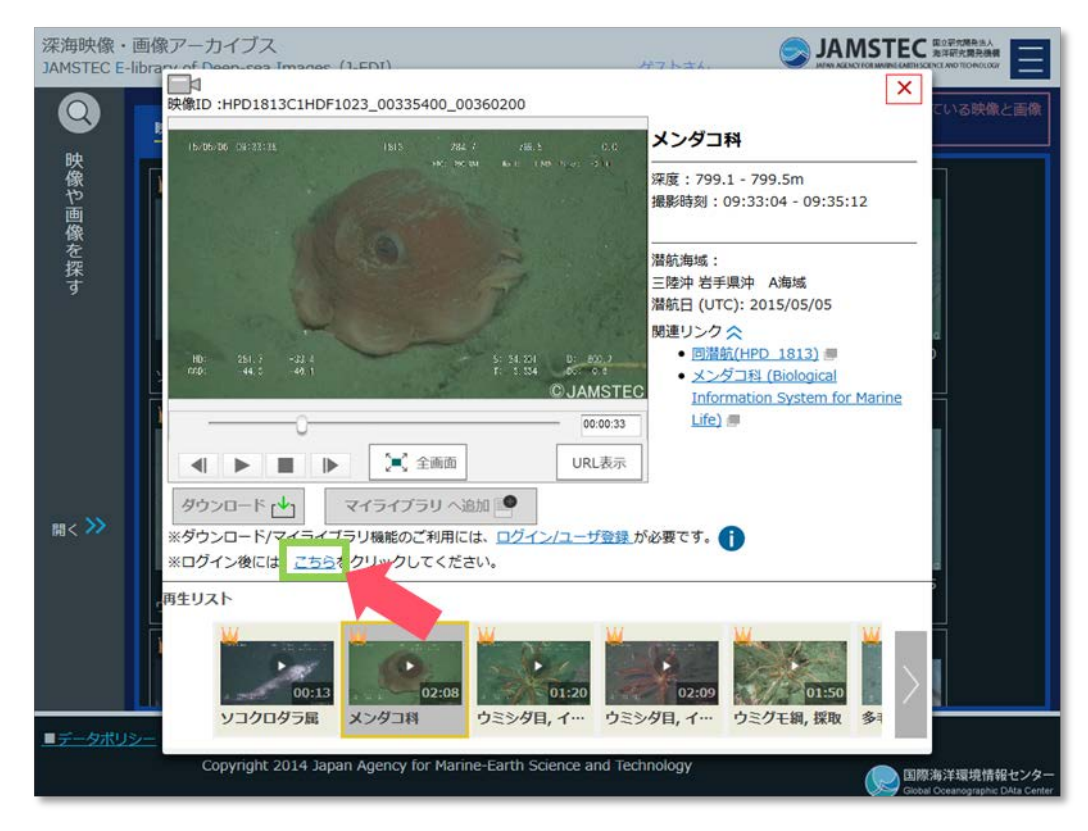

映像プレイヤー - ログイン前 -

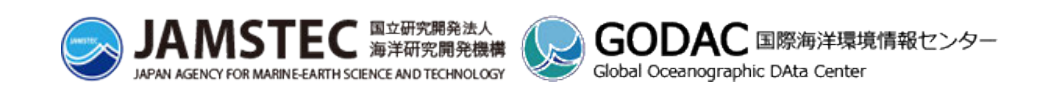